## Vis Exercise 02 Introduction to Tableau Desktop

Uta Hinrichs

CS5044 – Information Visualization

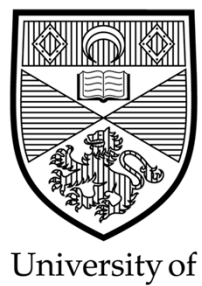

St Andrews

### What is Tableau?

- Software tool to visualize and analyze your data
- Versatile data sources
  - CSV, JSON, MS Excel
  - Databases: MySQL, PostGreSQL, MongoDB...
  - Data warehouses/cloud: Amazon Redshift...
- Some data processing
  - − Transformation of data types: geographic region → latitude/longitude
  - Some statistics
  - Possibilities to derive new data types
- Based on the principles of information visualization

## Tableau Software

- Tableau Desktop https://www.tableau.com/en-gb/products/desktop
  - Authoring tool for interactive visualizations
- Tableau Public https://public.tableau.com/en-us/s/
  - Free platform for creating and publishing interactive visualizations on the web
  - Visualization is public
  - Data is public
- Tableau Prep https://www.tableau.com/en-gb/products/prep
  - Data wrangling and transformation in Tableau
  - Clean, re-shape and combine data for analysis
- Tableau Server
  - Managing data-driven projects
- $\rightarrow$  We will focus on Tableau Desktop

### where can I get Tableau Desktop?

- Installed on all lab machines in John Honey 110
  - Start into Windows
  - Look for "Tableau Desktop"
- You can install it on your own computer
  - Option 1 get a free student license (valid for 1 year)
    - https://www.tableau.com/academic/students
  - Option 2 get a license for this module (valid until May or so)
    - Download Tableau Desktop from here: https://www.tableau.com/tft/activation
    - Install Tableau Desktop. When prompted enter your school email address for "business email" and "School of Computer Science" for "organization"
    - Activate with your product key: TC87-BA48-9590-AC99-A88C

### tion or "business email" and

some example Tableau visualizations

# athletes convicted of doping Lorenzo B.

### L'ALTRA FACCIA DELLE OLIMPIADI

Dal 1968 al 2016 sono 138 le medaglie ritirate per violazioni anti-doping. Il lato oscuro dell'evento sportivo più importante al mondo ve lo mostriamo qui, fino al più recente scandalo di doping di stato Russo.

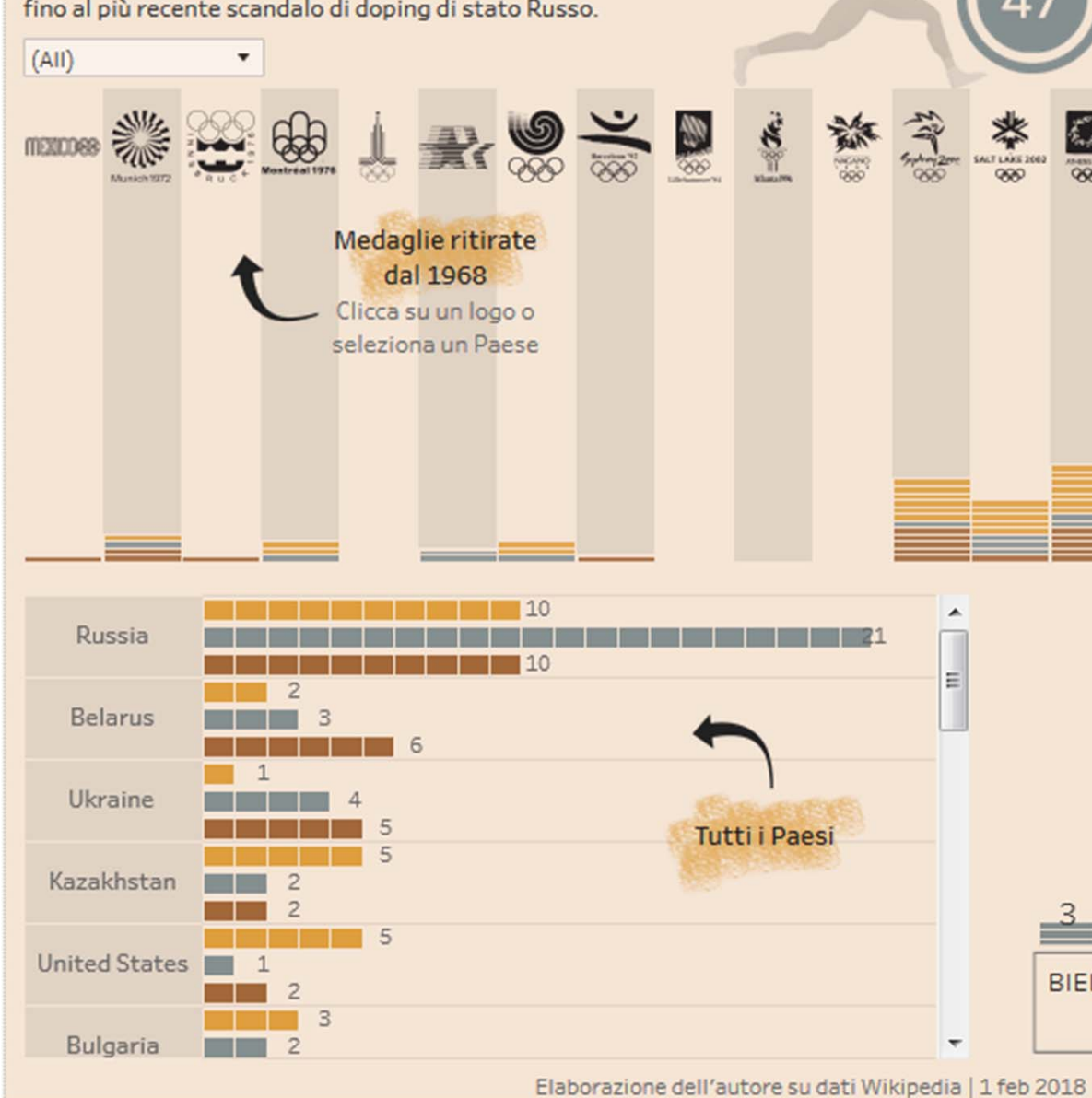

https://public.tableau.com/en-us/s/gallery/stripped-medals?gallery=votd

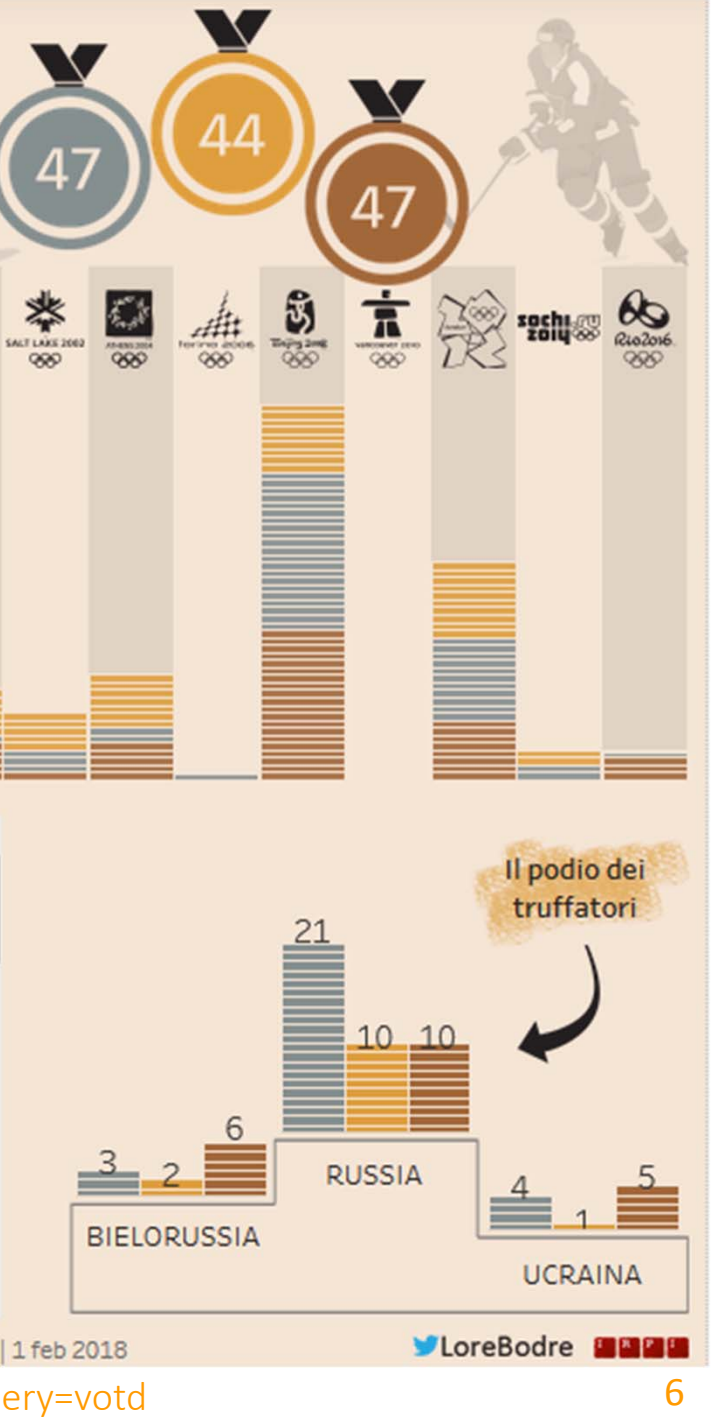

## comparison of cryptocurrencies by value/supply

탠저블비츠 TangibleVitz

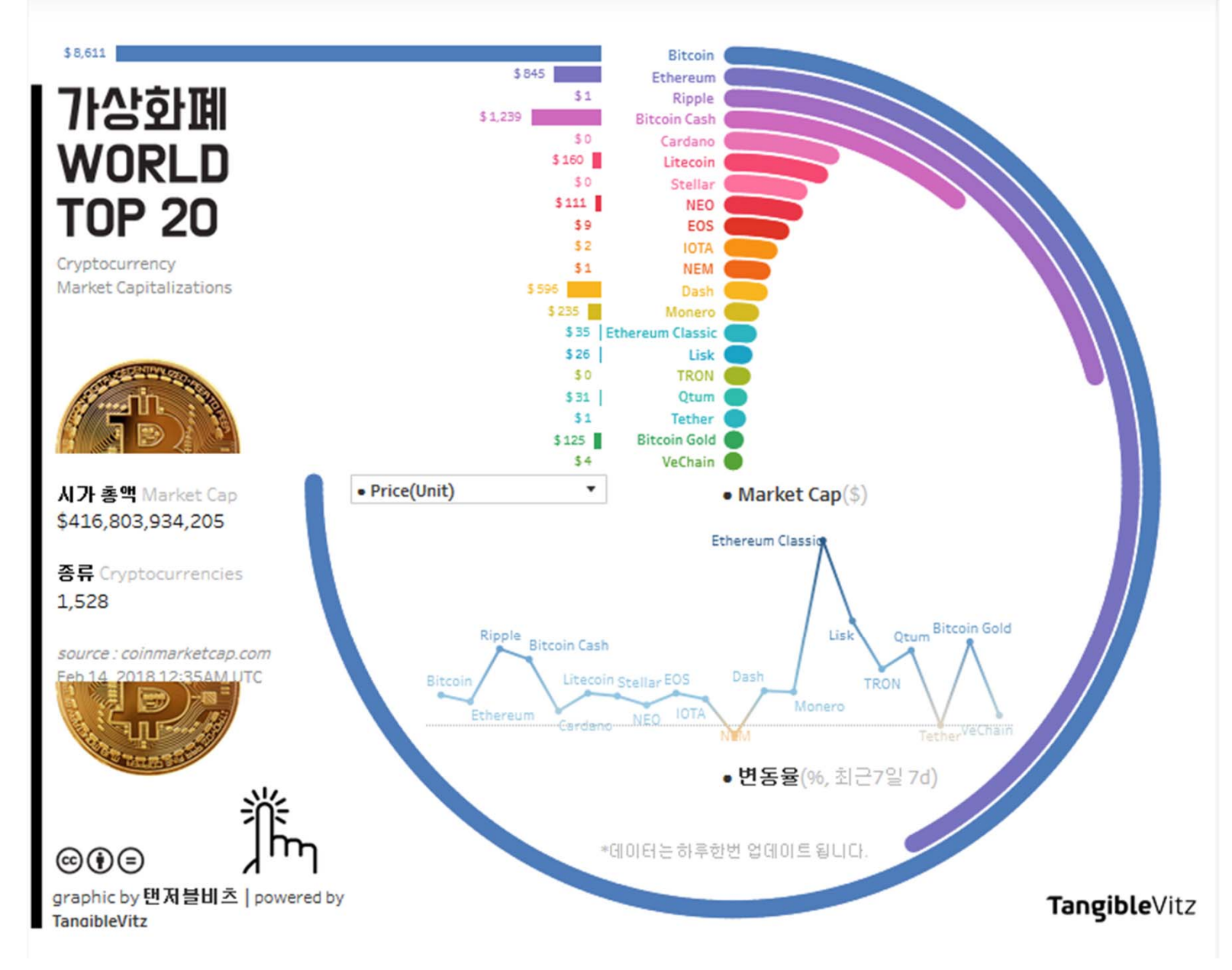

https://public.tableau.com/en-us/s/gallery/cryptomarket?gallery=votd

## life of a hashtag

Lilach Manheim

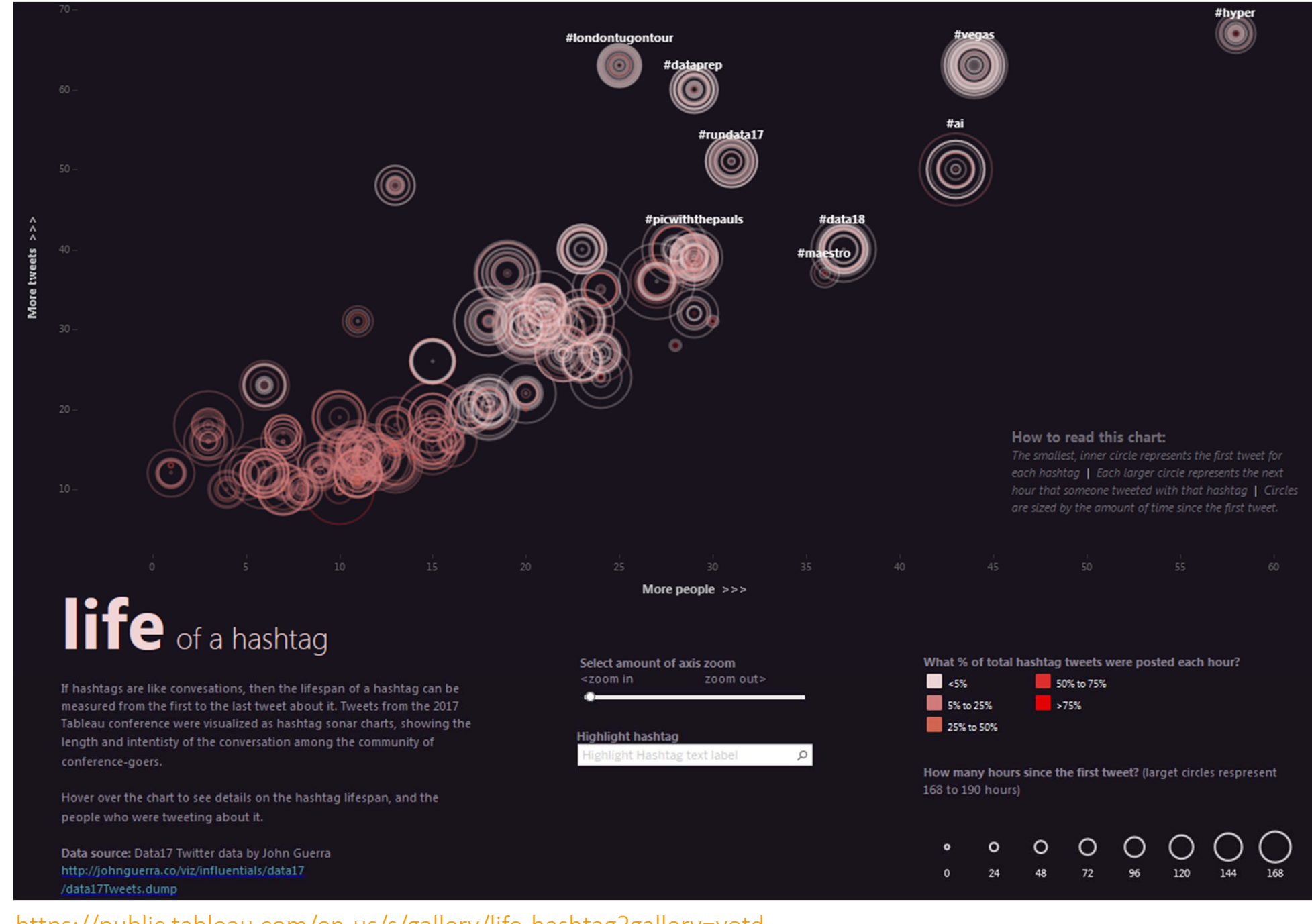

https://public.tableau.com/en-us/s/gallery/life-hashtag?gallery=votd

notes on Tableau learning material

### creating visualizations in Tableau

- Tableau folder on StudRes
  - CS5044/Tutorials/Tableau
- How-to instructions on:
  - Manipulating data
  - Interactive Elements
  - Visualising geospatial data
  - $\rightarrow$  Ask me if you want to know specific things
- Additional resources
  - Official free tutorials by Tableau: <a href="https://www.tableau.com/learn/training">https://www.tableau.com/learn/training</a>
  - See also ResourceList

## designing visualizations in Tableau – some advice

- Don't let the tool drive your visualization design
  - Come up with visualization ideas THEN try to implement them in Tableau
- Think critically about the design solutions that Tableau is offering
  - Colour schemes
  - Spatial layout
  - Labelling
  - Legends
  - ...
- Explore different possible design solutions (beyond the "Show me" panel)
- If you have an idea, and you don't know how to do it
  - Try to find solutions online
  - Ask in class

### creating visualizations in Tableau

- Today: Intro to Tableau
  - Getting started
  - Creating basic interactive visualizations in Tableau
  - Follow-along demo + tutorial
- Some preparation
  - Got to studres/CS5044/Tutorials/Tableau
  - Open Tableau\_tutorial\_01.pdf [go to Slide 12]
  - Go to your home directory
  - Create a folder "Tableau"
  - Go to studres/CS5044/Tutorials/Tableau/ and download the data folder into the Tableau folder in your home directory

## loading the data

data: studres/CS5044/Tutorials/Tableau/data

- Find ecofootprint.csv in the "data" folder
- Open Tableau
- Load this data as "Text File"

• More info about the data:

https://en.wikipedia.org/wiki/List\_of\_countries\_by\_ecological\_footprint

### File Data Server Help 曓 Connect MICROSOTT EXCEL Text file Microsoft Access PDF file Spatial file Statistical file More. Tableau Server Microsoft SQL Server MySQL Amazon Redshift More.

Sample - Superstore World Indicators

### Open

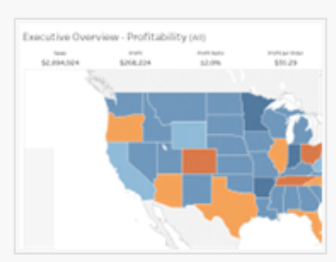

Superstore

### Sample Workbooks

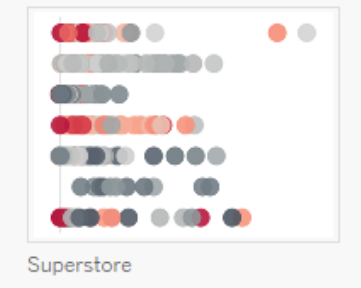

### loading the data

- You will be taken to the "Data Source" view
- The table shows all attributes in your data
- Note the icons above each column Tableau recognizes the types of data that is being loaded
- Countries are automatically recognized as geographic data

| Tableau - Book2                |                               |                   |      |      |                  |
|--------------------------------|-------------------------------|-------------------|------|------|------------------|
| <u>File Data Server</u>        | Window                        | Help              |      |      |                  |
| * ← →                          |                               |                   |      |      | ⊖- ecoF          |
| Connections                    |                               | -                 | Add  |      |                  |
| ecoFootprint<br>Text file      |                               |                   |      |      | ecoFootprin      |
| Files                          |                               |                   | Q    |      |                  |
| Use Data Inte                  | erpreter                      |                   |      |      |                  |
| Data Interpre<br>clean your Te | eter might b<br>ext file work | e able t<br>book. | 0    |      |                  |
| ecoFootprint                   | .csv                          |                   |      |      |                  |
| 🖽 OilData.csv                  |                               |                   |      |      |                  |
| WillOckender                   | n.csv                         |                   |      |      |                  |
| 📆 New Union                    |                               |                   |      |      |                  |
|                                |                               |                   |      |      | 🖽 🗮 Sort fiel    |
|                                |                               |                   |      | C    |                  |
|                                |                               |                   |      |      | ecoFootprint.csv |
|                                |                               |                   |      |      | Country          |
|                                |                               |                   |      |      | onited States    |
|                                |                               |                   |      |      | Saudi Arabia     |
|                                |                               |                   |      |      | Russia           |
|                                |                               |                   |      |      | China            |
|                                |                               |                   |      |      | Canada           |
|                                |                               |                   |      |      | United Kingdom   |
|                                |                               |                   |      |      | Italy            |
|                                |                               |                   |      |      | France           |
|                                |                               |                   |      |      | Sweden           |
|                                |                               |                   |      |      | Denmark          |
|                                |                               |                   |      |      | Netherlands      |
|                                |                               |                   |      |      | Brazil           |
|                                |                               |                   |      |      | Argentina        |
|                                |                               |                   |      |      | Germany          |
|                                | II. Go                        | to Wor            | kshe | et × | Nigeria          |
| A Data Source                  | Sheet 1                       | (Ja)              | æ    | m    | C 11 AC.         |
| O sata oodi ce                 | Sheer1                        | -+                | +    | 4    |                  |

### ootprint

t.csv

ds Data source order

| #<br>ecoFootprint.csv<br>Ecological Footpri | #<br>ecoFootprint.csv<br>Biocapacity (per p | #<br>ecoFootprint.csv<br>CO2 emmission (2 | #<br>ecoFootpri<br>Populat |
|---------------------------------------------|---------------------------------------------|-------------------------------------------|----------------------------|
| 0.22000                                     | 5.7000                                      | 10.4000                                   |                            |
| 5.61000                                     | 0.5000                                      | 17.9000                                   |                            |
| 5.69000                                     | 6.7900                                      | 12.5000                                   |                            |
| 3.38000                                     | 0.9400                                      | 7.6000                                    |                            |
| 8.17000                                     | 16.0100                                     | 13.5000                                   |                            |
| 7.93000                                     | 0.5600                                      | 7.1000                                    |                            |
| 4.61000                                     | 1.0800                                      | 5.7000                                    |                            |
| 5.14000                                     | 3.1100                                      | 5.0000                                    |                            |
| 7.25000                                     | 10.6200                                     | 4.6000                                    |                            |
| 5.51000                                     | 4.7800                                      | 6.8000                                    |                            |
| 5.28000                                     | 1.1700                                      | 10.1000                                   |                            |
| 3.11000                                     | 9.0800                                      | 2.5000                                    |                            |
| 3.14000                                     | 6.9200                                      | 4.5000                                    |                            |
| 5.30000                                     | 2.2700                                      | 9.2000                                    |                            |
| 1.16000                                     | 0.7000                                      | 0.6000                                    |                            |
| 2.21000                                     | 1 1500                                      | 0.0000                                    |                            |

\*

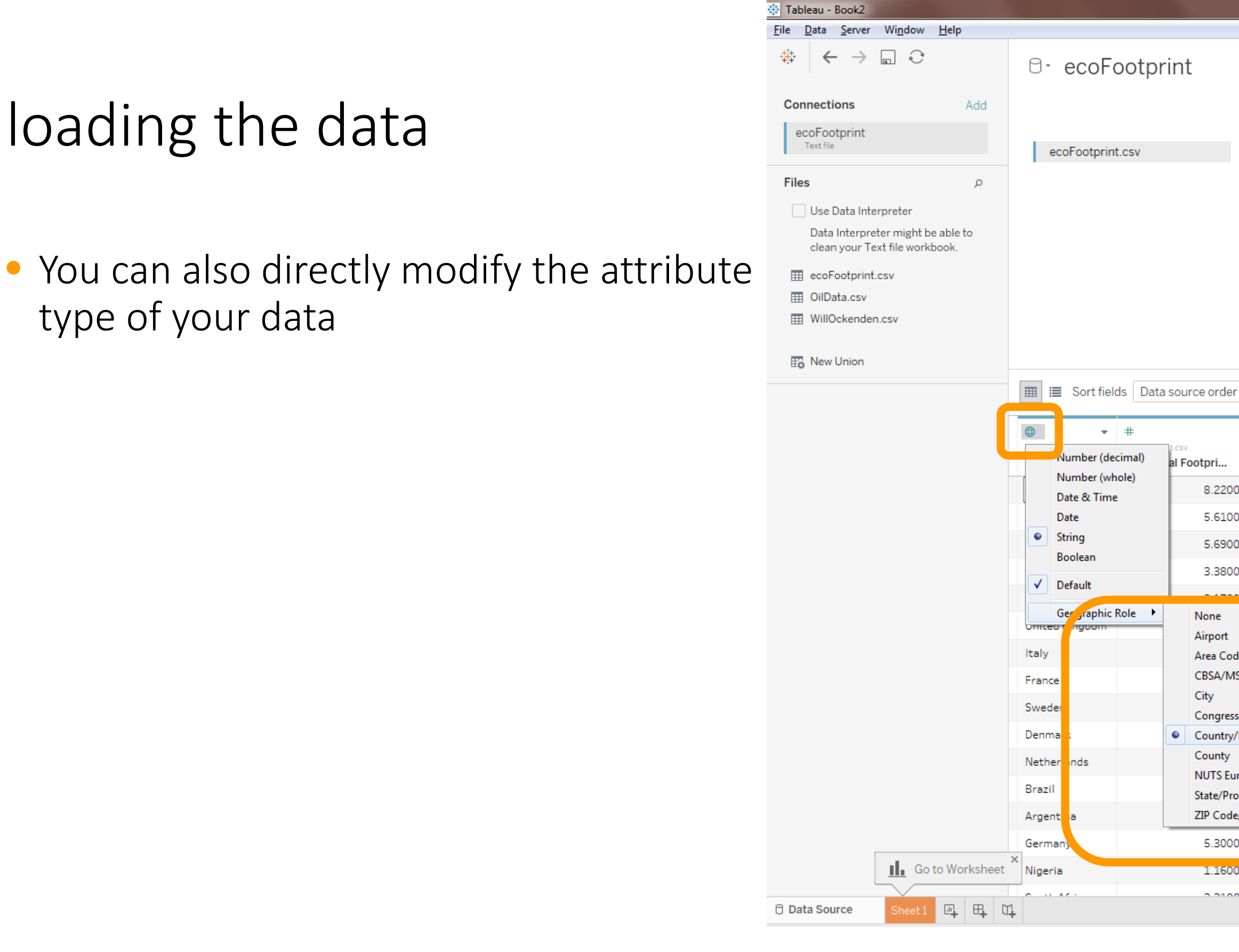

\*

| t.csv<br>al Fe | potpri          | #<br>ecoFootprint.csv<br>Biocapacity (p | er p   | #<br>ecof<br>CO | Footprint.csv<br>2 emmission | (2      | #<br>ecoFootprint.<br>Populatio |
|----------------|-----------------|-----------------------------------------|--------|-----------------|------------------------------|---------|---------------------------------|
|                | 8.22000         |                                         | 3.7600 |                 | :                            | 16.4000 |                                 |
|                | 5.61000         |                                         | 0.5000 |                 | :                            | 17.9000 |                                 |
|                | 5.69000         |                                         | 6.7900 |                 | :                            | 12.5000 |                                 |
|                | 3.38000         |                                         | 0.9400 |                 |                              | 7.6000  | 1,                              |
|                |                 |                                         |        |                 | :                            | 13.5000 |                                 |
|                | None<br>Airport |                                         | ).5600 |                 |                              | 7.1000  |                                 |
|                | Area Code (     | ea Code (U.S.)                          |        |                 |                              | 5.7000  |                                 |
|                | CBSA/MSA (      | (U.S.)                                  | 3.1100 | _               |                              | 5.0000  |                                 |
|                | Congression     | al District (U.S.)                      | ).6200 |                 |                              | 4.6000  |                                 |
| •              | Country/Reg     | jion                                    | 1.7800 |                 |                              | 6.8000  |                                 |
|                | County          | -                                       | L.1700 |                 | :                            | 10.1000 |                                 |
|                | State/Provin    | ce                                      | 9.0800 |                 |                              | 2.5000  |                                 |
|                | ZIP Code/Po     | ostcode                                 | 5.9200 |                 |                              | 4.5000  |                                 |
|                | 5.30000         |                                         | 2.2700 |                 |                              | 9.2000  |                                 |
|                | 1.16000         |                                         | 0.7000 |                 |                              | 0.6000  |                                 |
|                | 2 21000         |                                         | 1 1500 |                 |                              | 0.0000  |                                 |
|                |                 |                                         |        |                 | 15                           |         |                                 |

## Tableau worksheets

 Navigate to "Sheet1" to open your first worksheet where all the visualization actions will take place.

| ile Data Server Window Help                                                                                                    |                      |
|----------------------------------------------------------------------------------------------------|----------------------|
| $\label{eq:eq:constraint} \ensuremath{\circledast} \ensuremath{\leftarrow} \ensuremath{\rightarrow} \ensuremath{\square} \ensuremath{\bigcirc} \ensuremath{\bigcirc} \ensuremath{\otimes} \ensuremath{\bigcirc} \ensuremath{\otimes} \ensuremath{\bigcirc} \ensuremath{\otimes} \ensuremath{\bigcirc} \ensuremath{\bigcirc} \ensuremath{\bigcirc} \ensuremath{\otimes} \ensuremath{\otimes} \ensurema$ | ⊖- ecoFoo            |
|                                                                                                    |                      |
| Connections Add                                                                                                    | d                    |
| ecoFootprint<br>Text file                                                                                                    | ecoFootprint.cs      |
| Files p                                                                                                    |                      |
| Use Data Interpreter                                                                                                    |                      |
| Data Interpreter might be able to<br>clean your Text file workbook.                                                                                                    |                      |
| ecoFootprint.csv                                                                                                    |                      |
| OilData.csv                                                                                                    |                      |
| WillOckenden.csv                                                                                                    |                      |
| 📆 New Union                                                                                                    |                      |
|                                                                                                    | 🖽 📰 Sort fields      |
|                                                                                                    | <b>⊕</b> #           |
|                                                                                                    | ecoFootprint.csv eco |
|                                                                                                    | Country Ec           |
|                                                                                                    | United States        |
|                                                                                                    | Saudi Arabia         |
|                                                                                                    | Russia               |
|                                                                                                    | China                |
|                                                                                                    | Canada               |
|                                                                                                    | United Kingdom       |
|                                                                                                    | Italy                |
|                                                                                                    | France               |
|                                                                                                    | Sweden               |
|                                                                                                    | Denmark              |
|                                                                                                    | Netherlands          |
|                                                                                                    | Brazil               |
|                                                                                                    | Argentina            |
|                                                                                                    | oc many              |
| Go to Works                                                                                                    | heet Nig ria         |
|                                                                                                    |                      |
| Data Source Sheet 1                                                                                                    |                      |

### otprint

Data source order

-

| Footprint.csv<br>ological Footpri | #<br>ecoFootprint.csv<br>Biocapacity (per p | #<br>ecoFootprint.csv<br>CO2 emmission (2 | #<br>ecoFootpri<br>Populat |
|-----------------------------------|---------------------------------------------|-------------------------------------------|----------------------------|
| 8.22000                           | 3.7600                                      | 16.4000                                   |                            |
| 5.61000                           | 0.5000                                      | 17.9000                                   |                            |
| 5.69000                           | 6.7900                                      | 12.5000                                   |                            |
| 3.38000                           | 0.9400                                      | 7.6000                                    |                            |
| 8.17000                           | 16.0100                                     | 13.5000                                   |                            |
| 7.93000                           | 0.5600                                      | 7.1000                                    |                            |
| 4.61000                           | 1.0800                                      | 5.7000                                    |                            |
| 5.14000                           | 3.1100                                      | 5.0000                                    |                            |
| 7.25000                           | 10.6200                                     | 4.6000                                    |                            |
| 5.51000                           | 4.7800                                      | 6.8000                                    |                            |
| 5.28000                           | 1.1700                                      | 10.1000                                   |                            |
| 3.11000                           | 9.0800                                      | 2.5000                                    |                            |
| 3.14000                           | 6.9200                                      | 4.5000                                    |                            |
| 5.30000                           | 2.2700                                      | 9.2000                                    |                            |
| 1.16000                           | 0.7000                                      | 0.6000                                    |                            |
| 2 21000                           | 1.1500                                      | 0.0000                                    |                            |
|                                   |                                             |                                           |                            |

### Tableau worksheets

- Left: list of data attributes
  - Dimensions  $\rightarrow$  categorial data
  - Measures  $\rightarrow$  quantitative data
- Middle: choices for marks and visual variables
- Right: visualization space that is structured into rows and columns

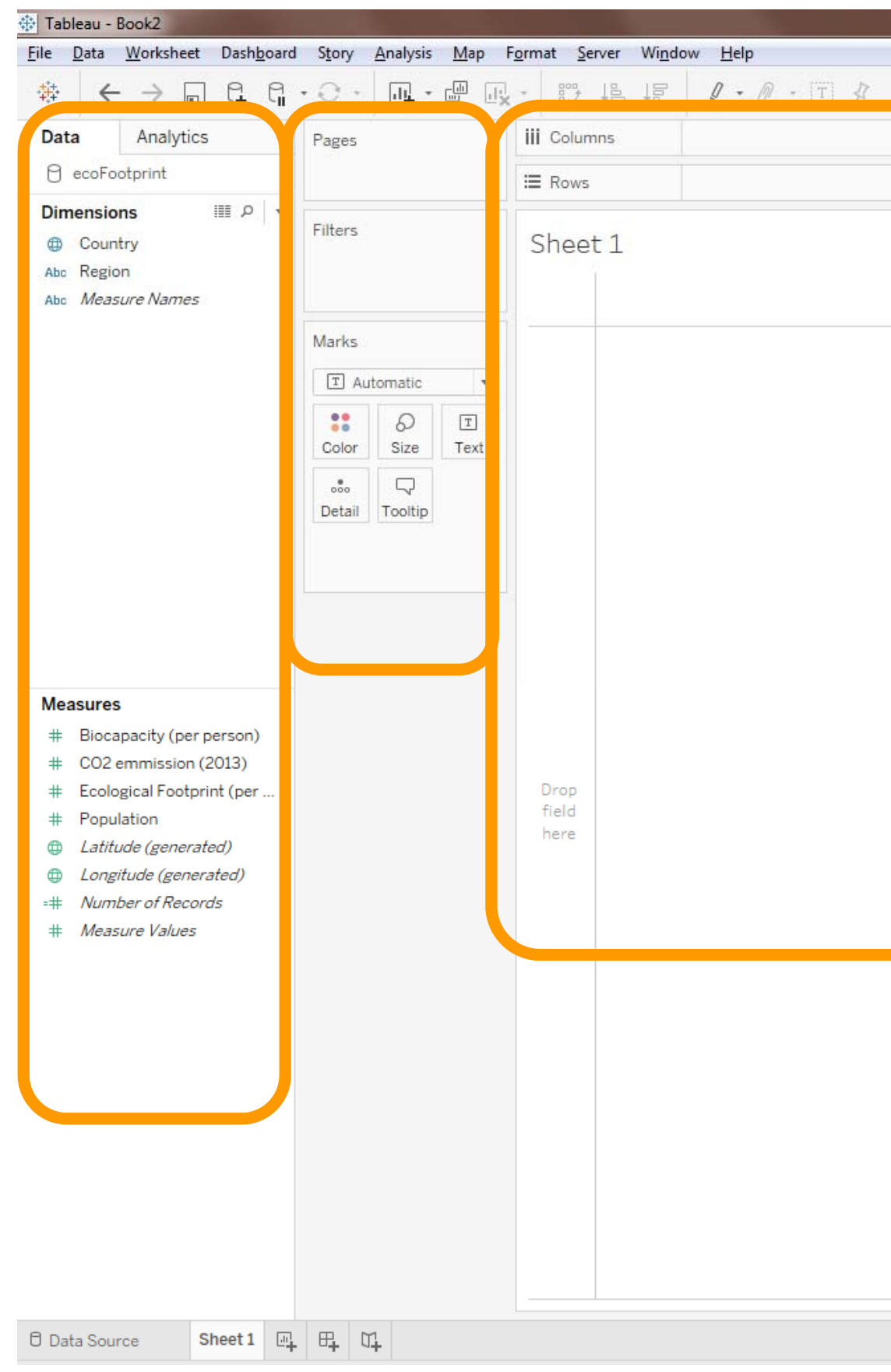

|      | α <sup>0</sup> | 1 + r <del>* 1</del> | TQ Ì | Standard |
|------|----------------|----------------------|------|----------|
|      |                |                      |      | otandara |
| I    |                |                      |      |          |
| I    |                |                      |      |          |
| ¢ fi | Drop           |                      |      |          |
| I    |                |                      |      |          |
| I    |                |                      |      |          |
| I    |                |                      |      |          |
| I    |                |                      |      |          |
| I    |                |                      |      |          |
| I    |                |                      |      |          |
| I    |                |                      |      |          |
| ç i  | Drod           |                      |      |          |
|      |                |                      |      |          |
|      |                |                      |      |          |

### visualizing countries

- Drag the "country" attribute into the "Rows" pane
- All values for "country" will be distributed by row in the resulting view

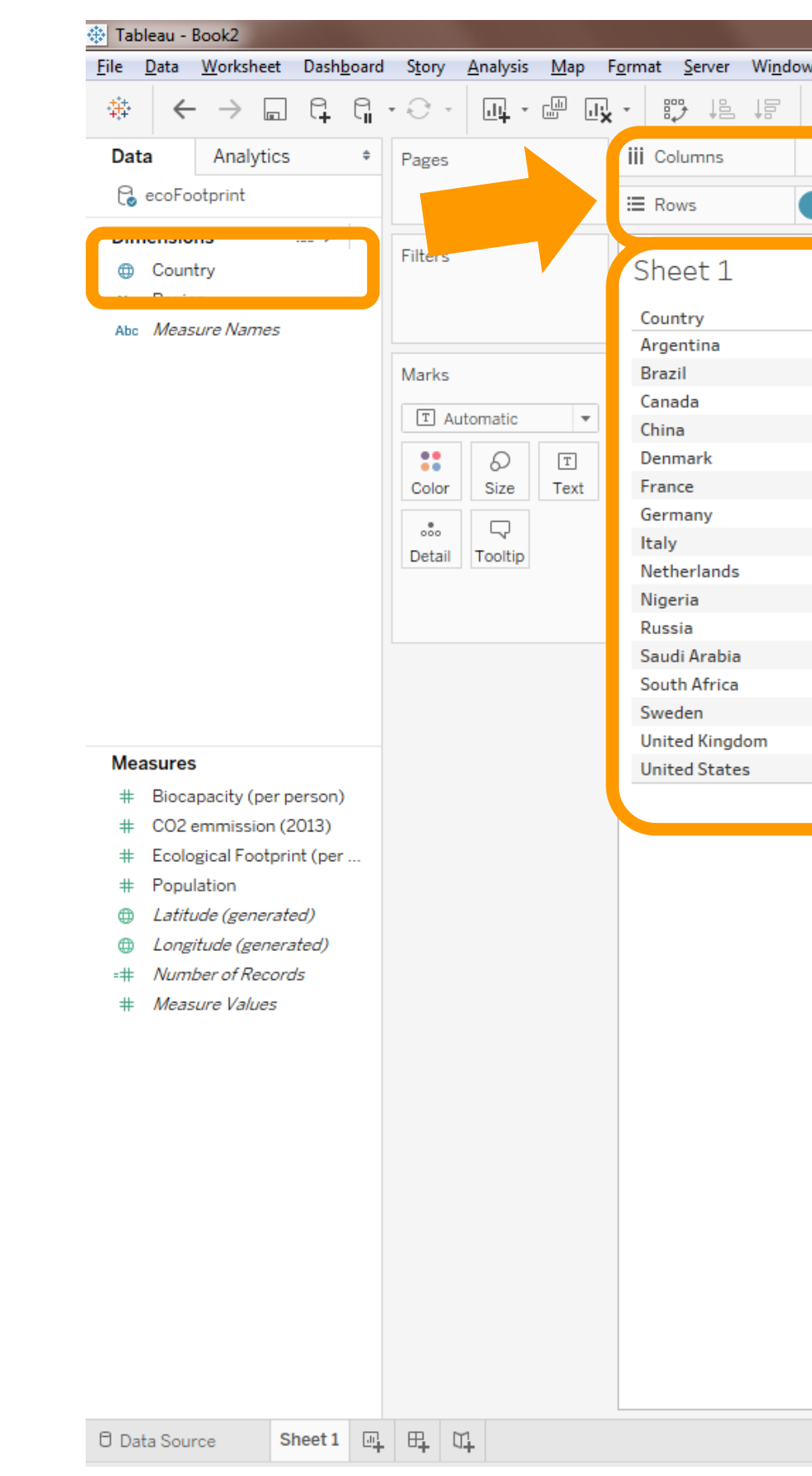

| w <u>H</u> e | lp  |     |             |    |          |   |   |          |   |     |
|--------------|-----|-----|-------------|----|----------|---|---|----------|---|-----|
| <u>_</u>     | • @ | • [ | T] <b>f</b> | 17 | Standard | d | • | 8.11 - 1 | Ī | αçο |
|              |     |     |             |    |          |   |   |          |   |     |
| Coun         | try |     |             |    |          |   |   |          |   |     |
|              |     |     |             |    |          |   |   |          |   |     |
|              |     |     |             |    |          |   |   |          |   |     |
|              |     |     |             |    |          |   |   |          |   |     |
| Abc          | -   |     |             |    |          |   |   |          |   |     |
| Abc          |     |     |             |    |          |   |   |          |   |     |
| Abc          |     |     |             |    |          |   |   |          |   |     |
| Abc          |     |     |             |    |          |   |   |          |   |     |
| Abc          |     |     |             |    |          |   |   |          |   |     |
| Abc          |     |     |             |    |          |   |   |          |   |     |
| Abc          |     |     |             |    |          |   |   |          |   |     |
| Abc          |     |     |             |    |          |   |   |          |   |     |
| Abc          |     |     |             |    |          |   |   |          |   |     |
| Abc          |     |     |             |    |          |   |   |          |   |     |
| Abc          |     |     |             |    |          |   |   |          |   |     |
| Abc          |     |     |             |    |          |   |   |          |   |     |
| Abc          |     |     |             |    |          |   |   |          |   |     |
| Abc          |     |     |             |    |          |   |   |          |   |     |
| Abc          |     |     |             |    |          |   |   |          |   |     |
|              |     |     |             |    |          |   |   |          |   |     |
|              |     |     |             |    |          |   |   |          |   |     |

### choosing marks

• You can choose the type of marks to represent countries

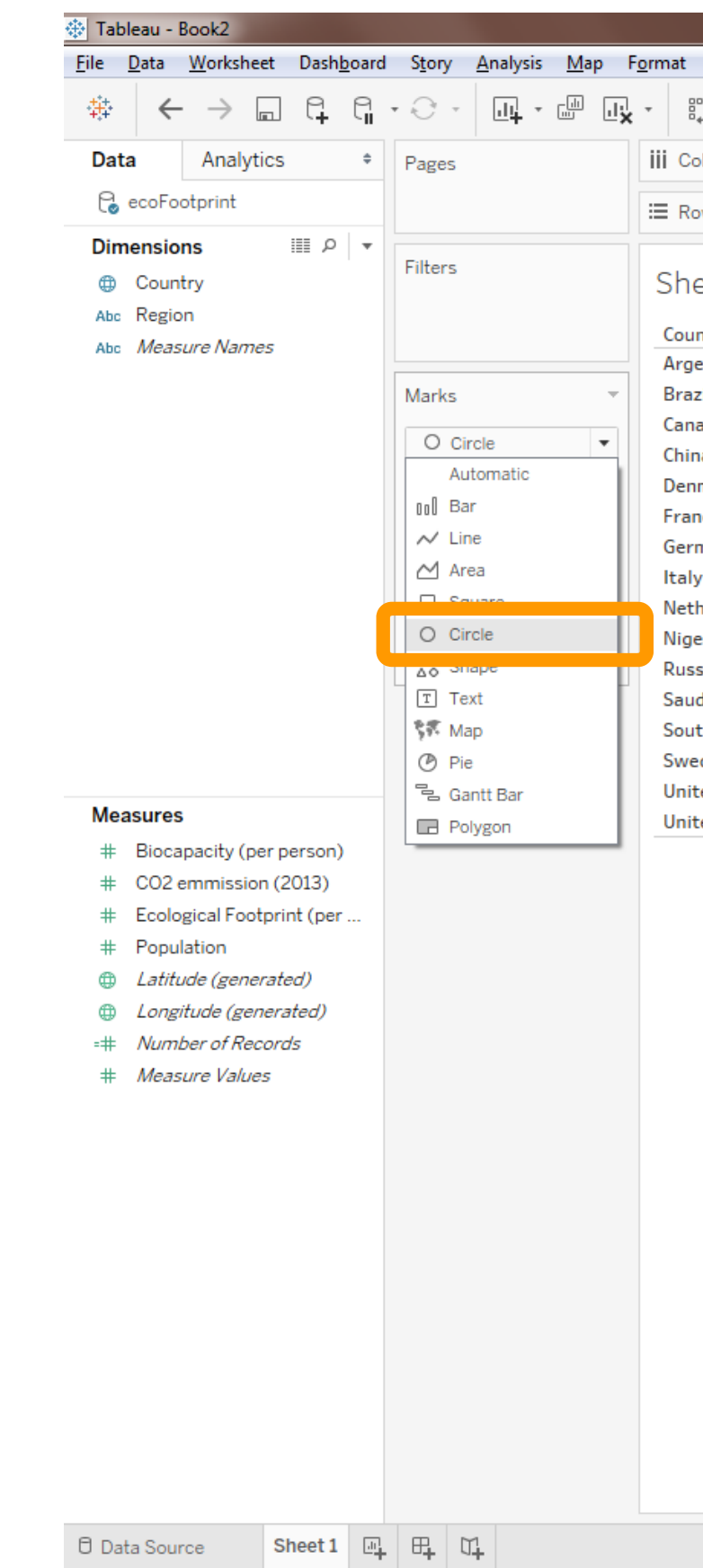

| <u>S</u> erver | Wi <u>n</u> d | ow <u>H</u> | elp  |                |    |          |   |  |
|----------------|---------------|-------------|------|----------------|----|----------|---|--|
| " ↓≞           | <u> </u>      | <u>@</u>    | • 0  | - [ <u>T</u> ] | \$ | Standard | * |  |
| lumns          |               |             |      |                |    |          |   |  |
|                |               |             |      |                | _  |          |   |  |
| WS             |               | Cour        | ntry |                |    |          |   |  |

### Sheet 1

| ntry       |   |  |
|------------|---|--|
| entina     | • |  |
| zil        | • |  |
| ada        | • |  |
| ia         | • |  |
| mark       | • |  |
| ice        | • |  |
| many       | • |  |
| /          | • |  |
| herlands   | • |  |
| eria       | • |  |
| sia        | • |  |
| di Arabia  | • |  |
| th Africa  | • |  |
| den        | • |  |
| ed Kingdom | • |  |
| ed States  | • |  |
|            |   |  |

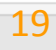

### choosing visual variables

- You can also choose visual variables to change the characteristics of marks according to the data.
- Here we choose colour (hue) to represent the countries by region.

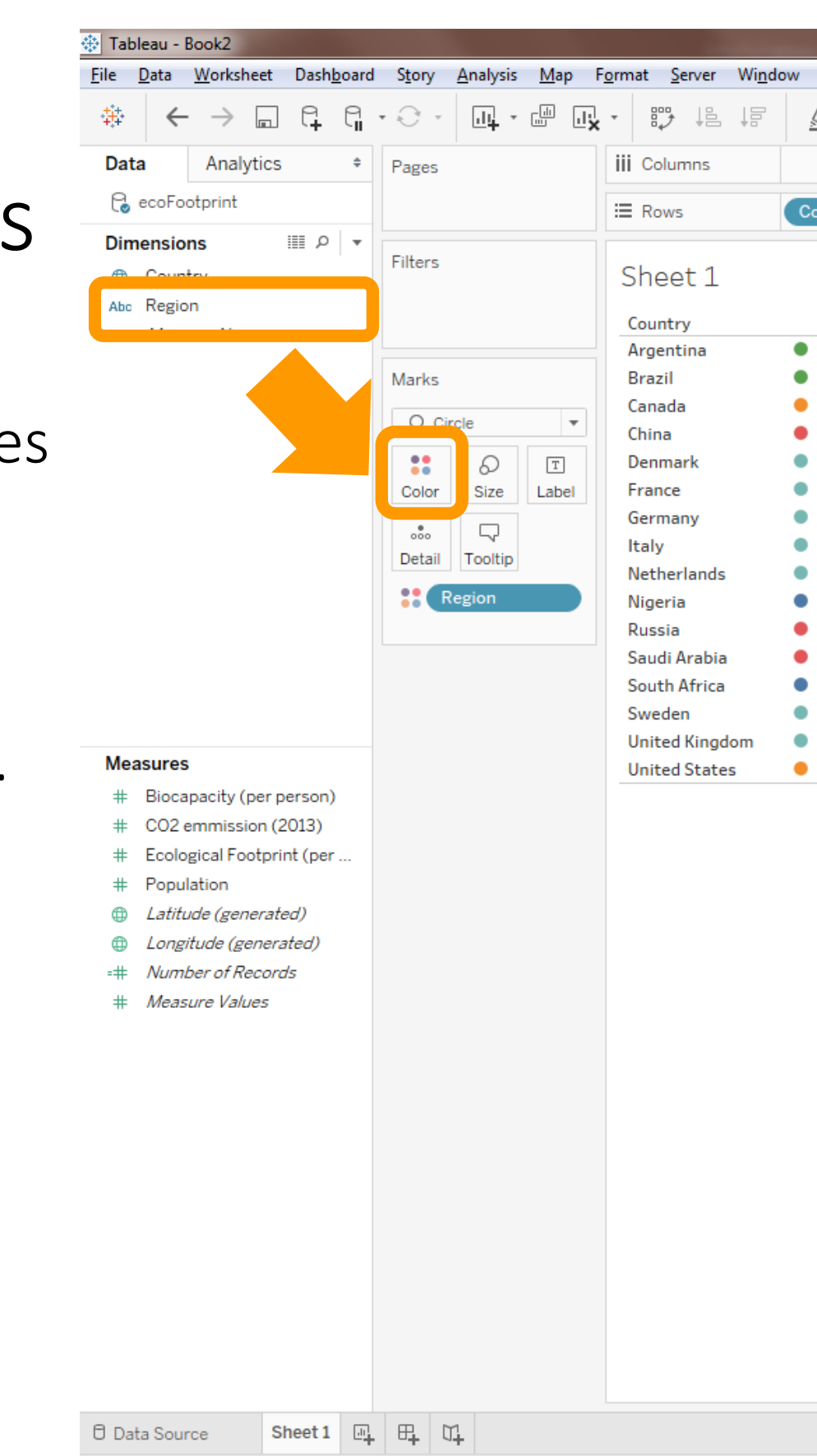

| Help                          |              |
|-------------------------------|--------------|
| <u>√</u> • Ø • T ∦ Standard • | 📑 Show Me    |
|                               |              |
| ountry                        |              |
|                               |              |
|                               | Region       |
|                               | Africa       |
|                               | America      |
|                               | Europe       |
|                               | Southamerica |
|                               |              |
|                               |              |
|                               |              |
|                               |              |
|                               |              |
|                               |              |
|                               |              |
|                               |              |
|                               |              |
|                               |              |
|                               |              |
|                               |              |
|                               |              |
|                               |              |
|                               |              |
|                               |              |
|                               |              |
|                               |              |
|                               |              |
|                               |              |
|                               |              |
|                               |              |
|                               |              |
|                               |              |
|                               |              |
|                               |              |
|                               |              |
|                               |              |
|                               |              |
|                               |              |
|                               |              |

### country by population

• We can now bring in an additional attribute to show the population per country. Drag the population attribute from the "measures" into the "columns" pane

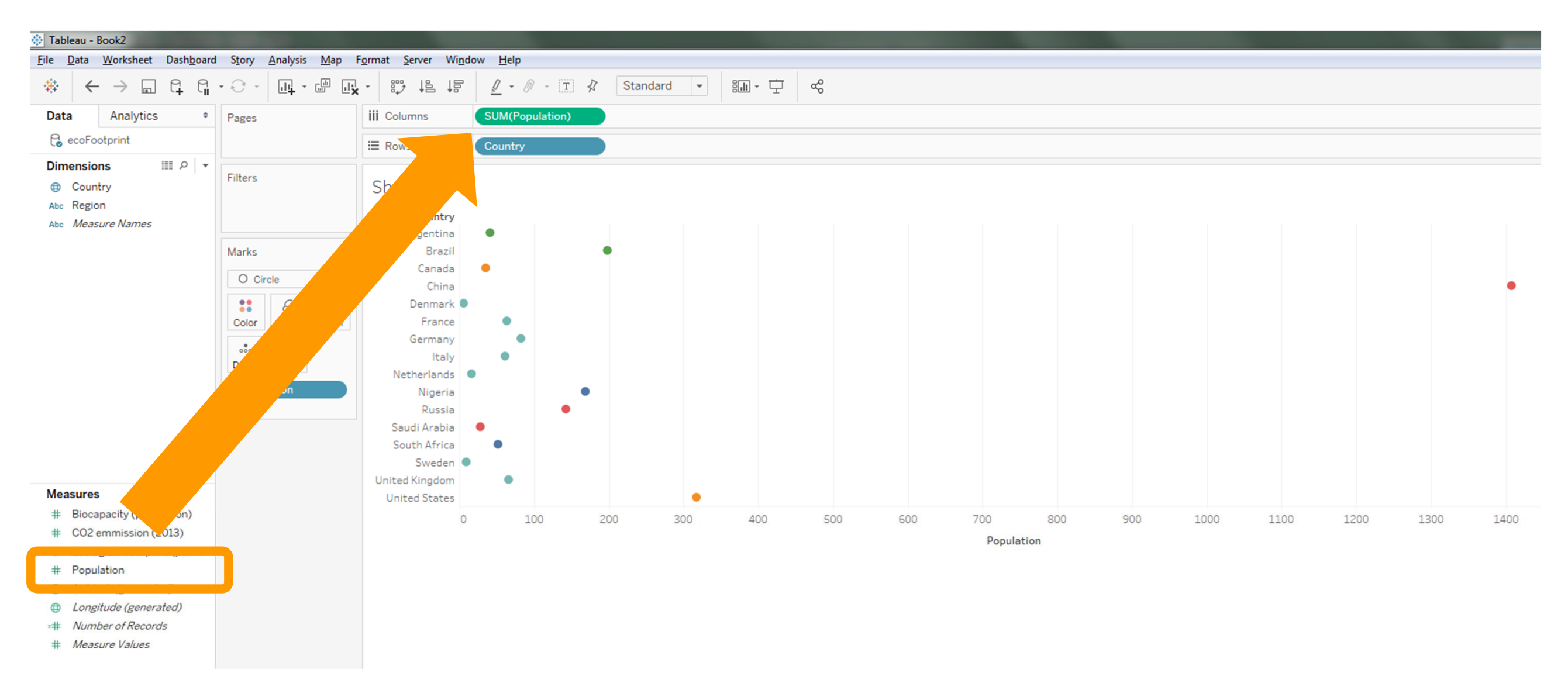

### country by population

### • Not happy with the visualization? Try a different type of marks.

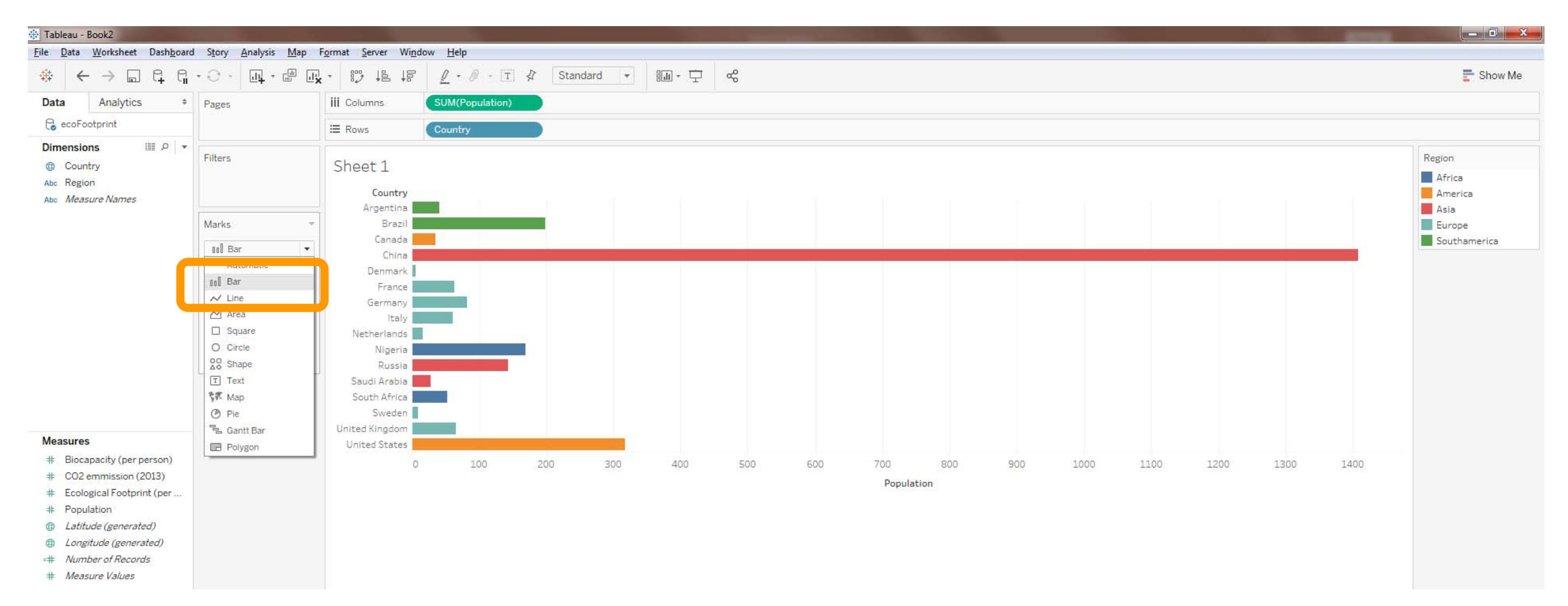

### tooltips

Interactive tooltips and legends are provided automatically, but you can customize them via the tooltip button in the "marks" pane or by double-clicking the legend.

| 😵 Tableau - Book2                                                                                                   |                                                 |                                                                                                    |                                                                                                    |
|----------------------------------------------------------------------------------------------------|-------------------------------------------------|----------------------------------------------------------------------------------------------------|----------------------------------------------------------------------------------------------------|
| <u>File Data Worksheet Dashboard</u>                                                                                | d S <u>t</u> ory <u>A</u> nalysis <u>M</u> ap I | F <u>o</u> rmat <u>S</u> erver Wi <u>n</u> d                                                                                                   | <u>n</u> dow <u>H</u> elp                                                                                                    |
| ♣ ← → □ ♀ ♀                                                                                                    | • 🖓 · 🖣 • 👘                                     |                                                                                                    | $\vec{P} = \mathcal{P} - \vec{T} \neq \vec{T} \neq $ |
| Data Analytics +                                                                                                    | Pages                                           | iii Columns                                                                                                    | SUM(Population)                                                                                                    |
| CecoFootprint                                                                                                    |                                                 | E Rows                                                                                                    | Country                                                                                                    |
| Dimensions IIII ♪ ▼<br>⊕ Country<br>Abc Region<br>Abc Measure Names                                                 | Filters<br>Marks                                | Sheet 1<br>Country<br>Argentina<br>Brazil<br>Canada                                                                                            |                                                                                                    |
|                                                                                                    | Color Orizo abel                                | China<br>Denmark<br>France<br>Germany<br>Italy<br>Netherlands<br>Nigeria<br>Russia<br>Saudi Arabia<br>South Africa<br>Sweden<br>United Kingdom | Country: China<br>Region: Asia<br>Population: 1,408                                                                                                    |
| Measures                                                                                                    |                                                 | United States                                                                                                    |                                                                                                    |
| <ul> <li># Biocapacity (per person)</li> <li># CO2 emmission (2013)</li> <li># Ecological Footprint (per</li> </ul> |                                                 | 0                                                                                                    | 0 100 200 300 400 500 600 700 800 900 1000 1<br>Population                                                                                                    |

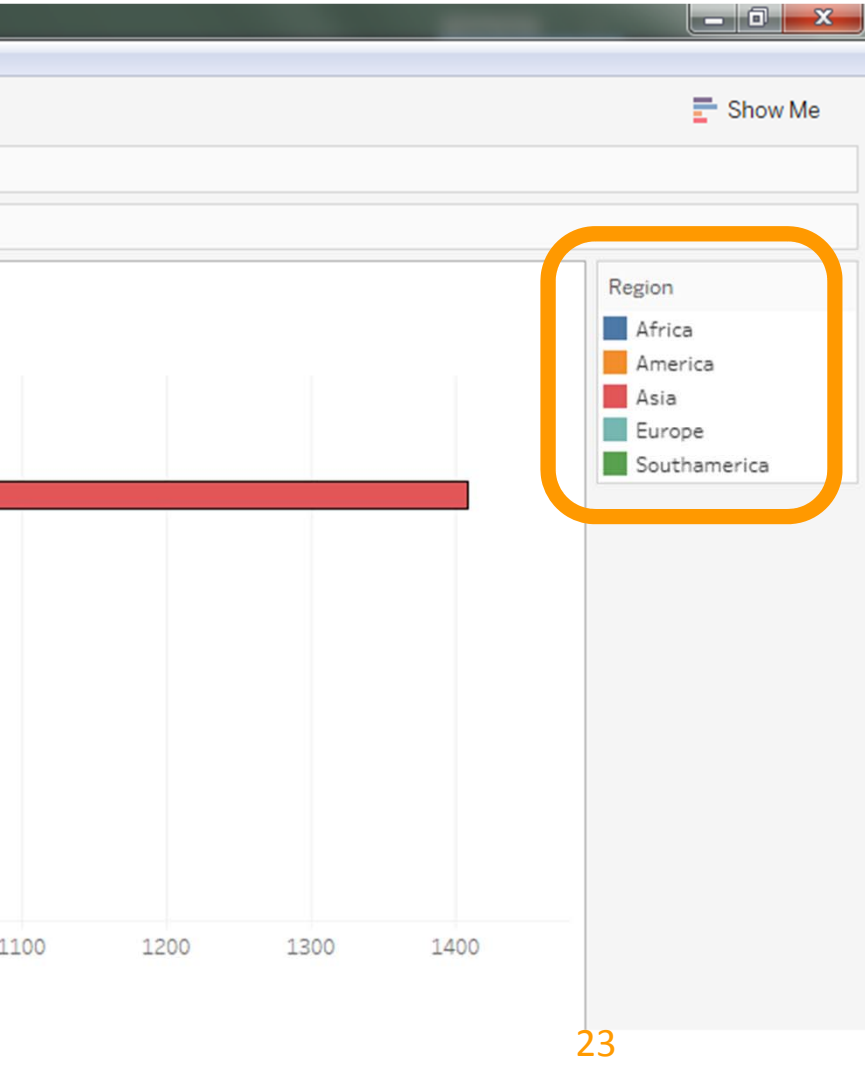

### sheet labeling

- Always label your sheets, so you can easily distinguish them.
- Double-click on the tab of your sheet to rename it.

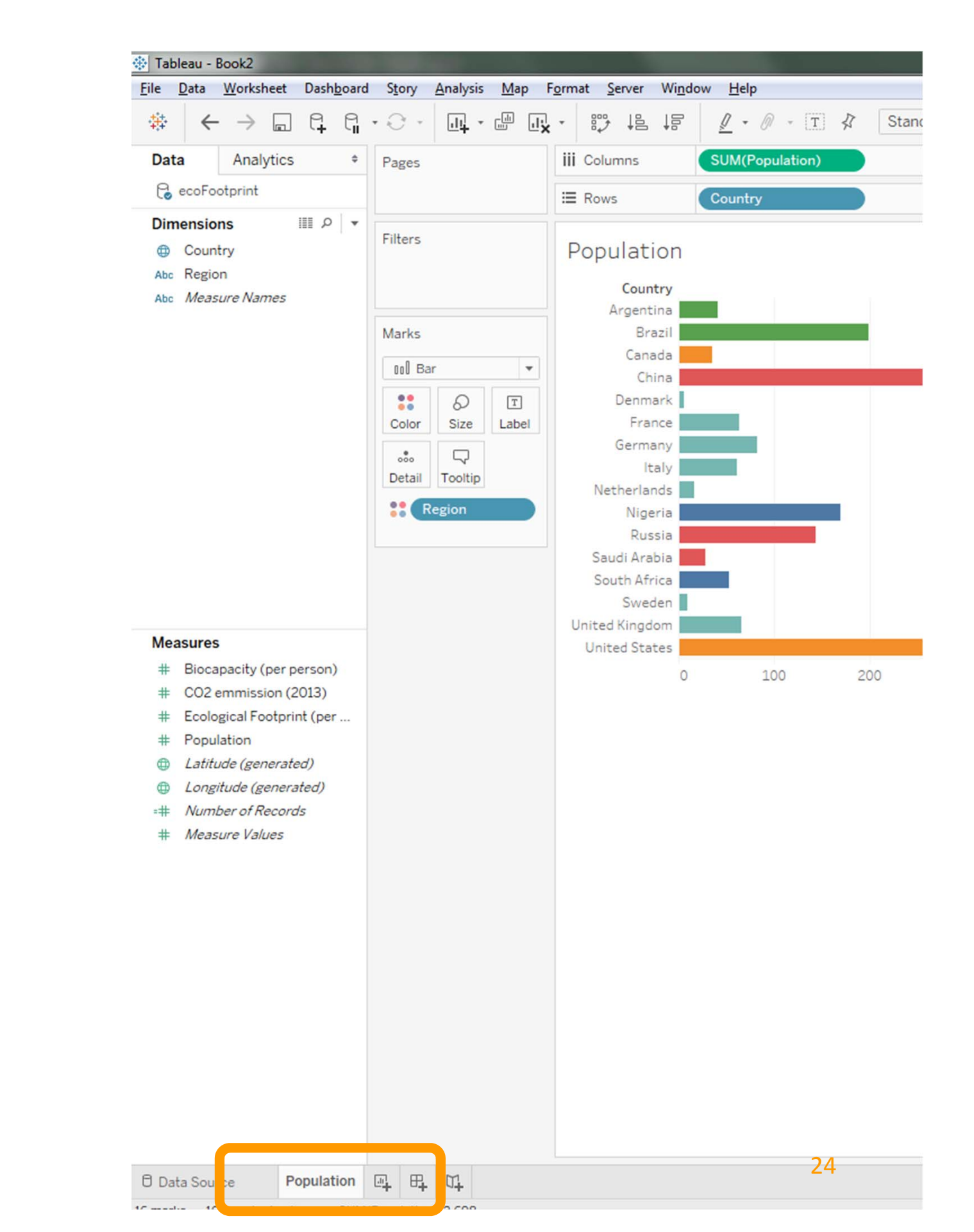

### country by eco footprint

- Let's create a new sheet for a new visualization
- Let's create a similar bar chart, focusing on country vs. ecological footprint this time.

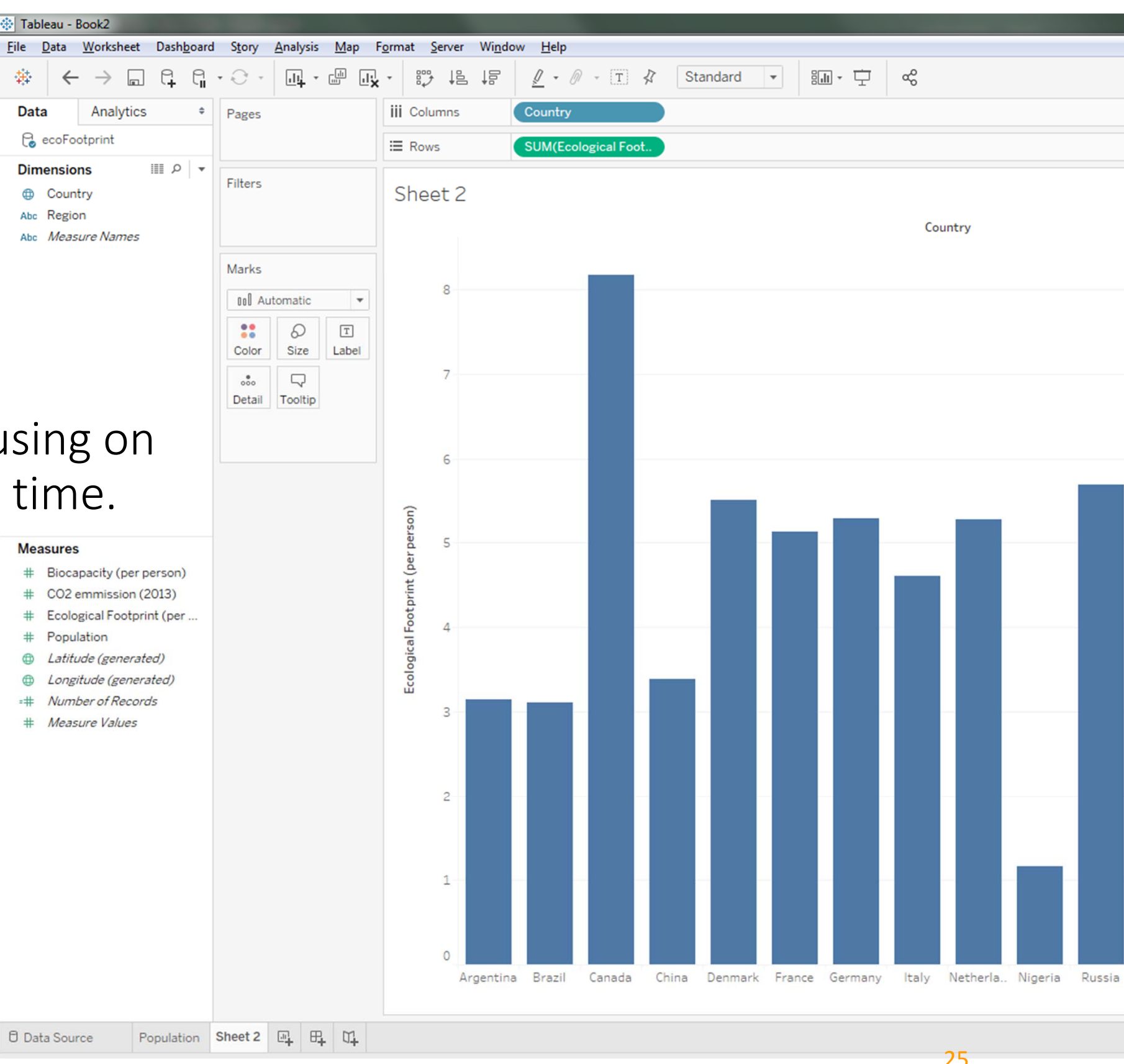

### country by eco footprint

- Again, we choose colour (hue) to distinguish between regions.
- Note that even if you change the colours of individual regions (double-click the legend), the colour scheme will still be consistent across the different sheets

 $\rightarrow$  Currently population and eco footprint

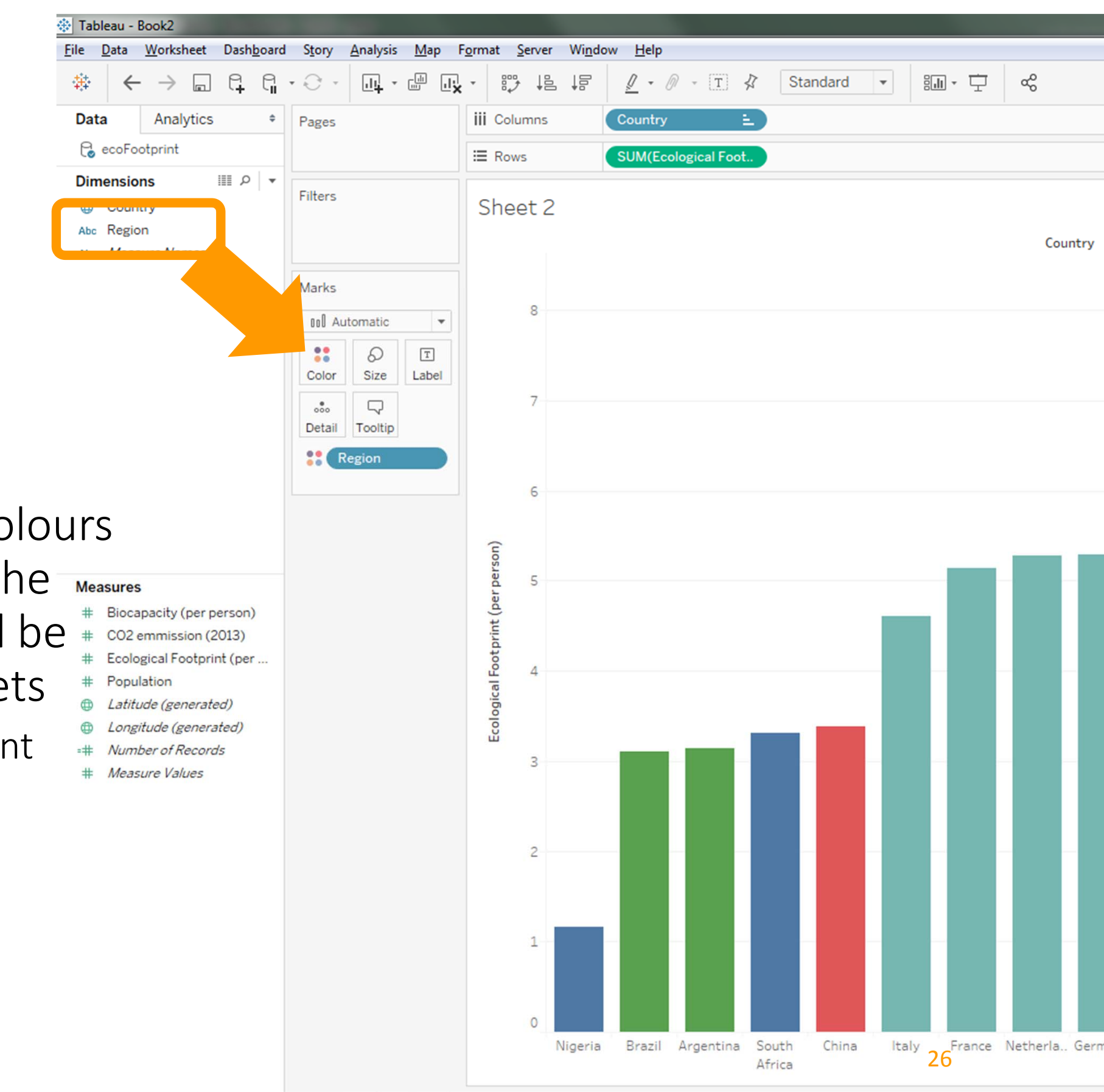

| /i <u>n</u> do | ow <u>H</u> elp |            |     |          |   |    |  |
|----------------|-----------------|------------|-----|----------|---|----|--|
| 00.            | <u>@</u> - 0    | 🤊 - [T     | \$  | Standard | Ŧ | åç |  |
|                | Country         |            | E   |          |   |    |  |
|                | SUM(Eco         | ological F | oot |          |   |    |  |
|                |                 |            |     |          |   |    |  |
|                |                 |            |     |          |   |    |  |
|                |                 |            |     |          |   |    |  |

## country by eco footprint

Ordering by region

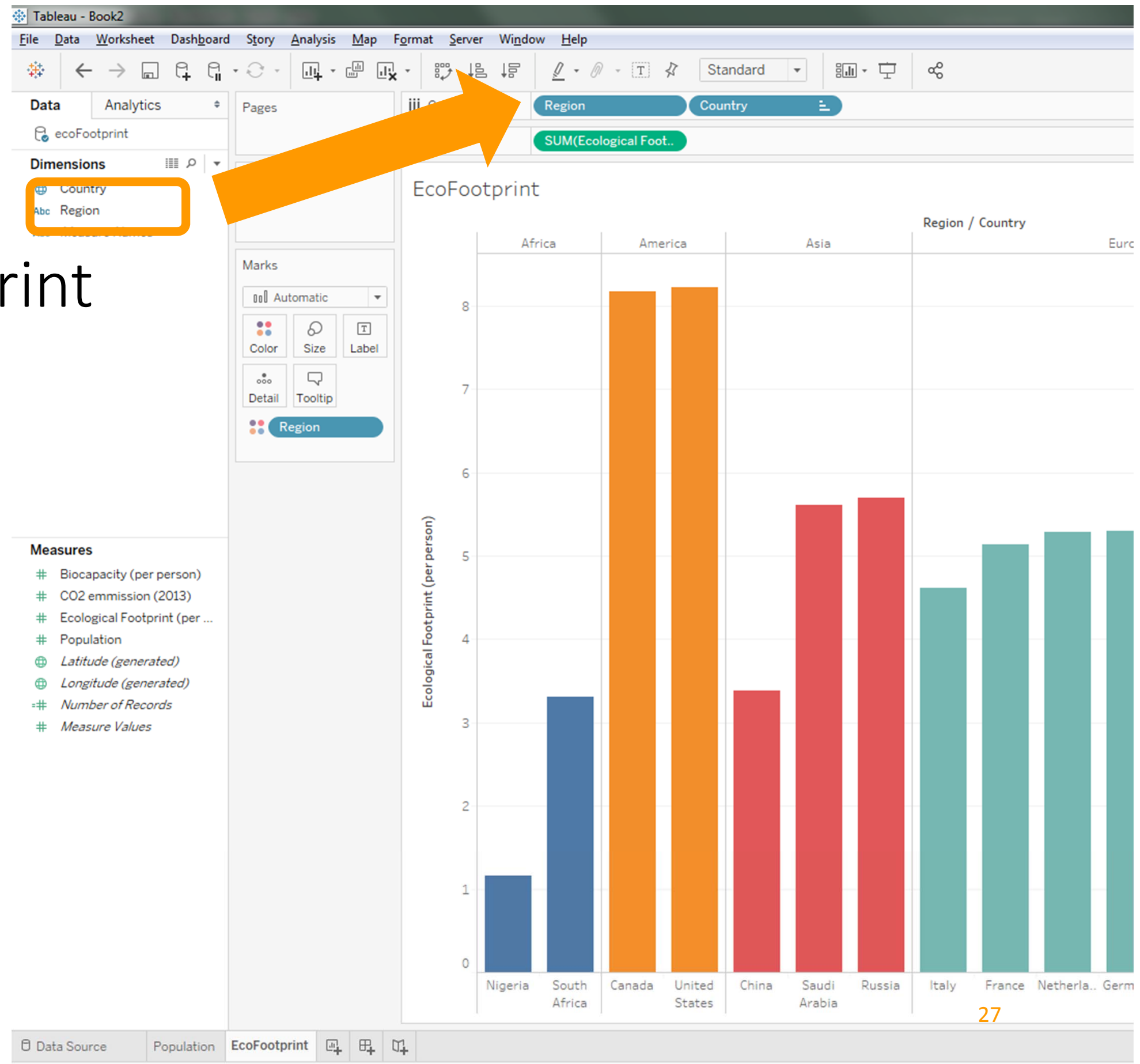

| \$  | Standard | - |   | ao |  |
|-----|----------|---|---|----|--|
|     | Country  |   | 3 |    |  |
| oot |          |   |   |    |  |

• Two bar graphs?

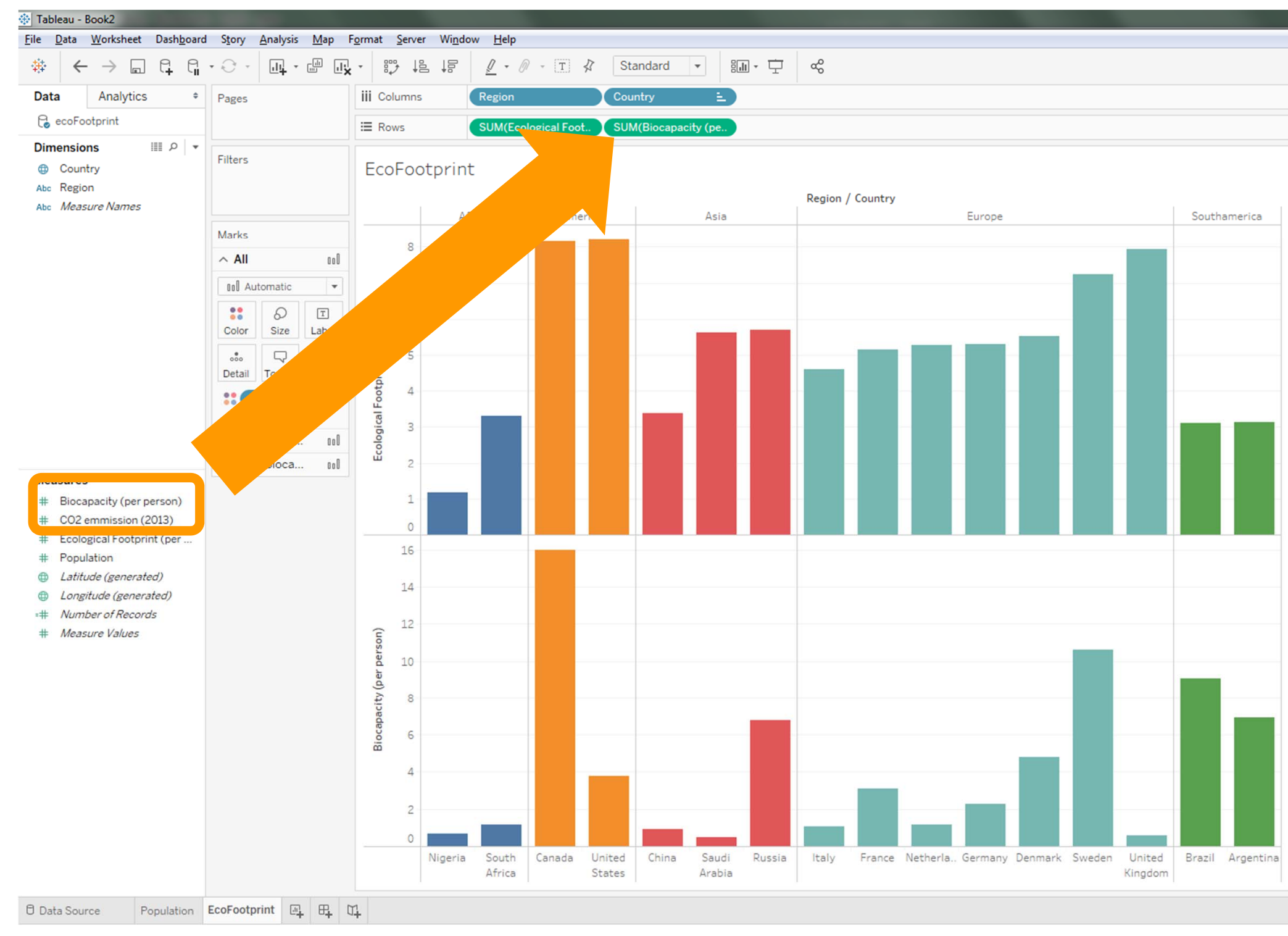

| Ţ | ao |  |  |  |  |
|---|----|--|--|--|--|
|   |    |  |  |  |  |
|   |    |  |  |  |  |
|   |    |  |  |  |  |

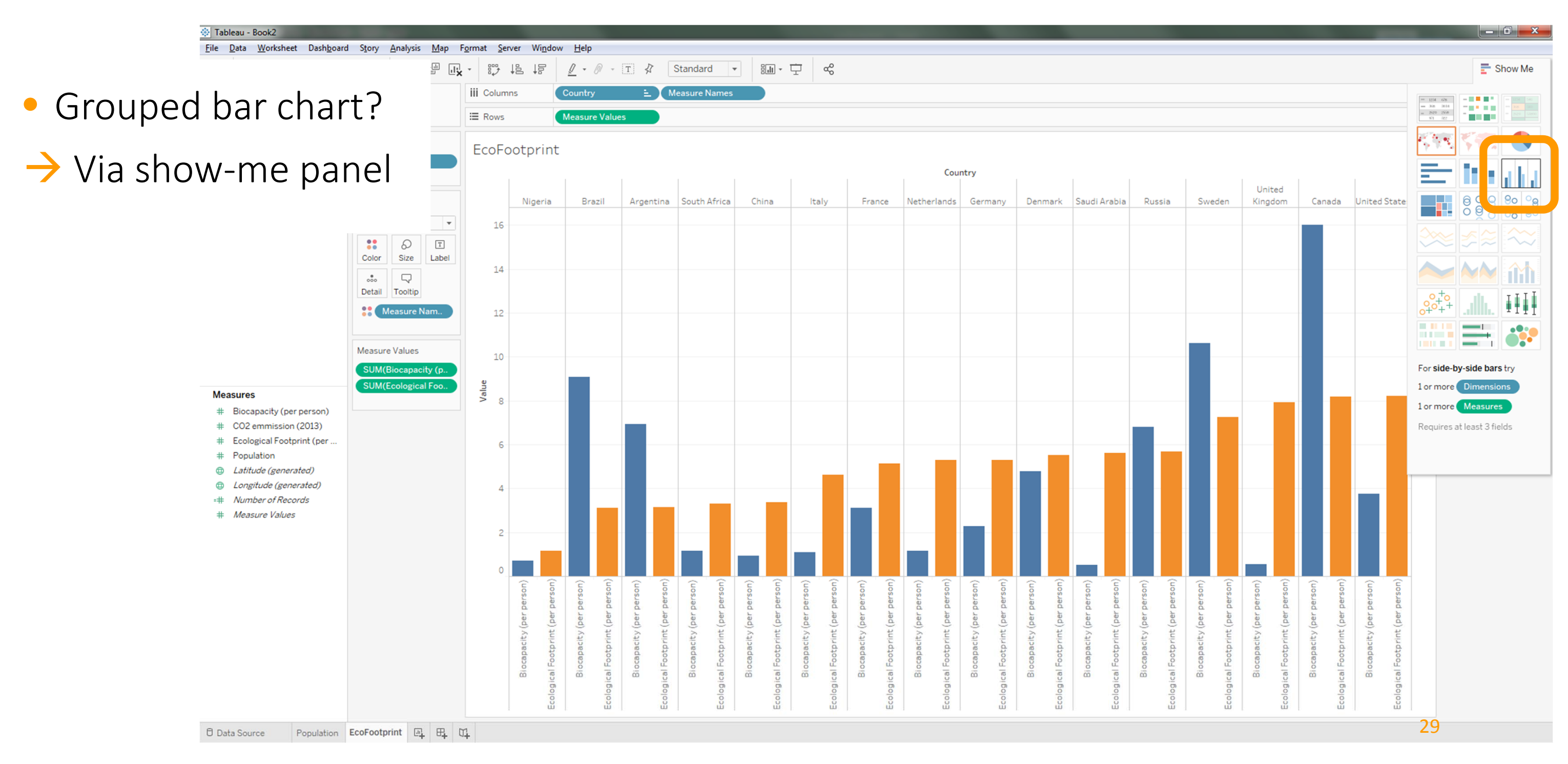

### updating tooltips in "Population" visualization

Go back to the "Population" worksheet and update the tooltip to integrate a mini tooltip visualization of eco footprint vs. biocapacity.

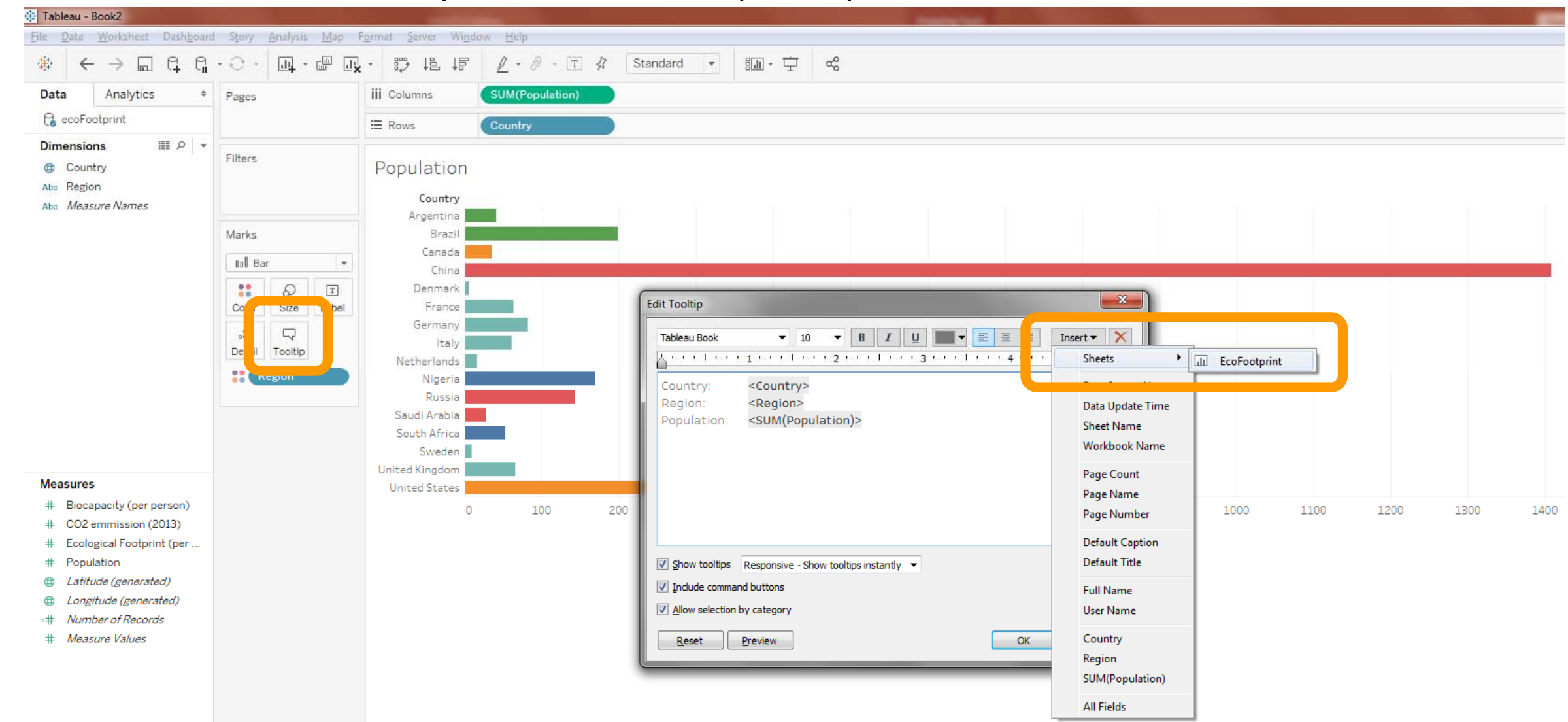

## updating tooltips in "Population" visualization

Make sure to avoid inconsistencies in colouring (here, orange and blue are used for different attributes, which is not good).

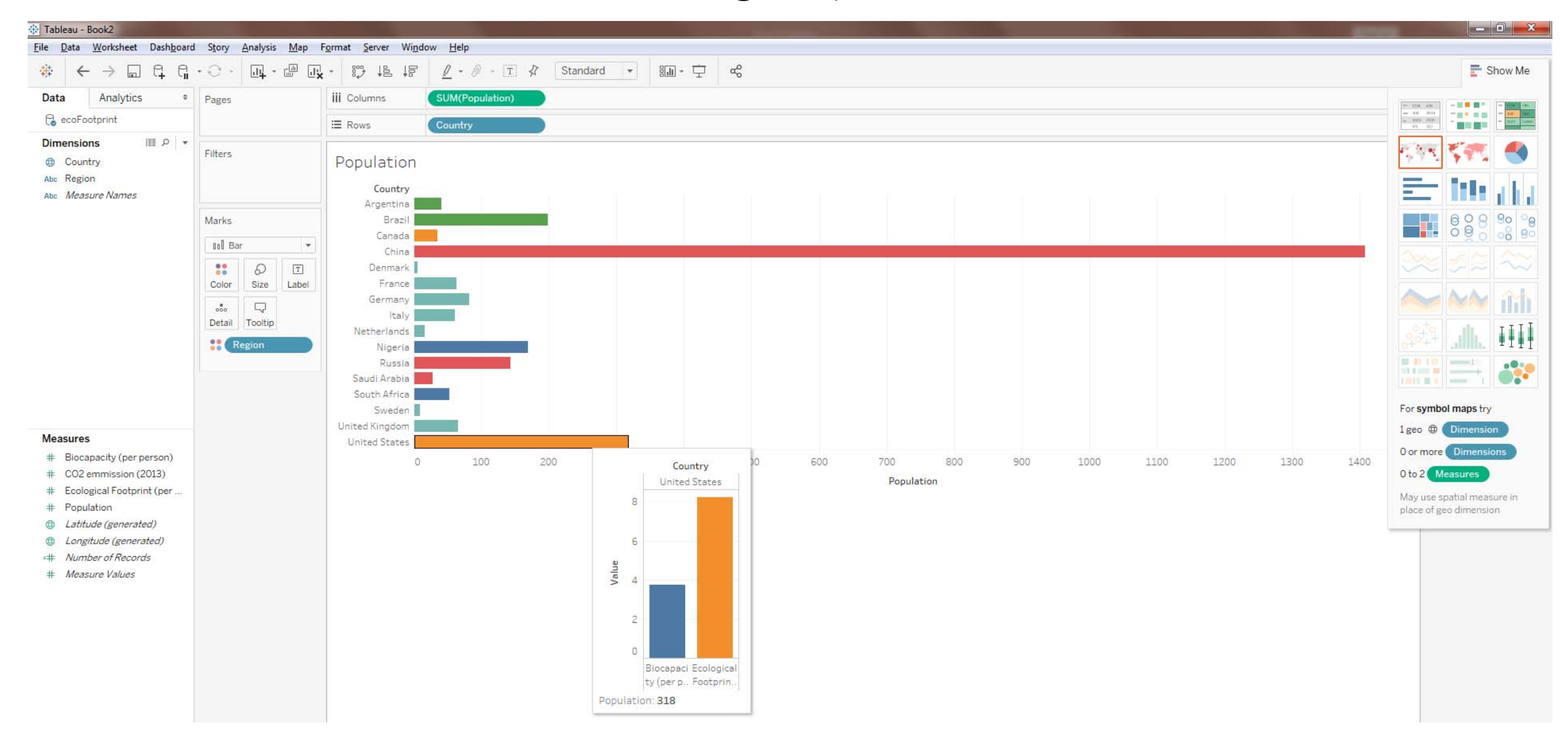

## biocapacity "deficit/surplus"

- In the previous bar chart we can see that some countries clearly have less biocapacity (by person) compared to their eco footprint (by person).
- Let's highlight this more by calculating a country's biocapacity deficit/surplus
- Go back to the "Data Source" view and let's create a calculated field that shows the biocapacity deficit
  - biocapacity ecological footprint

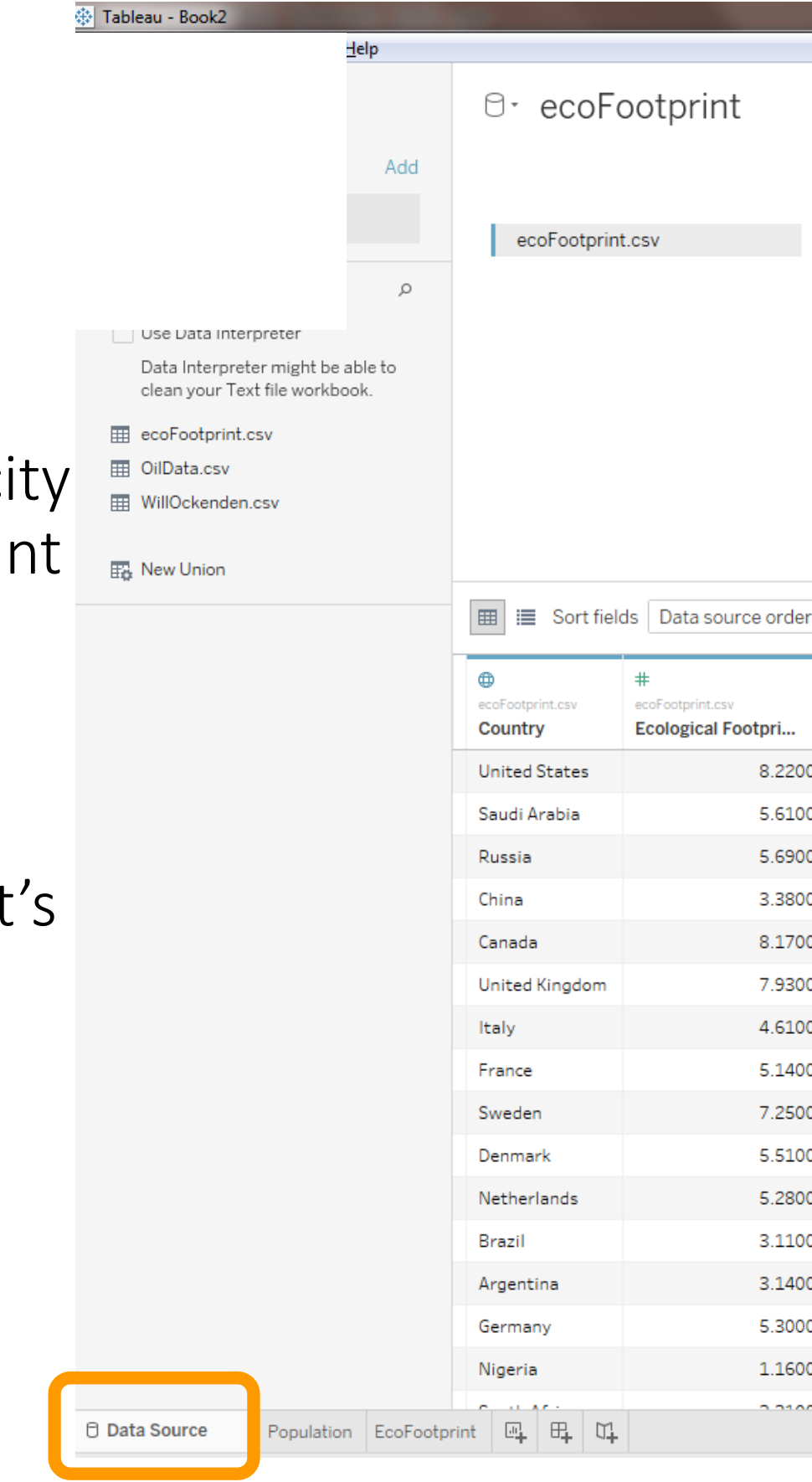

| #<br>ecoFootprint.csv<br>Ecological Footpri | #<br>ecoFootprint.csv<br>Biocapacity (per p | *  | # #<br>Rename                  | otpri<br><b>Jlat</b> |
|---------------------------------------------|---------------------------------------------|----|--------------------------------|----------------------|
| 8.22000                                     | 3.76                                        |    | Hide                           |                      |
| 5.61000                                     | 0.50                                        |    | Create Calculated Field        |                      |
| 5.69000                                     | 6.79                                        |    | create oroup                   | 1                    |
| 3.38000                                     | 0.94                                        |    | Create Bins                    |                      |
| 8.17000                                     | 16.01                                       |    | Pivot (select multiple fields) |                      |
| 7.93000                                     | 0.56                                        |    | Describe                       |                      |
| 4.61000                                     | 1.08                                        | 00 | 5.7000                         |                      |
| 5.14000                                     | 3.11                                        | 00 | 5.0000                         |                      |
| 7.25000                                     | 10.62                                       | 00 | 4.6000                         |                      |
| 5.51000                                     | 4.78                                        | 00 | 6.8000                         |                      |
| 5.28000                                     | 1.17                                        | 00 | 10.1000                        |                      |
| 3.11000                                     | 9.08                                        | 00 | 2.5000                         |                      |
| 3.14000                                     | 6.92                                        | 00 | 4.5000                         |                      |
| 5.30000                                     | 2.27                                        | 00 | 9.2000                         |                      |
| 1.16000                                     | 0.70                                        | 00 | 0.6000                         |                      |
| 2 21000                                     | 1.15                                        | ~~ | 32 0.0000                      |                      |
|                                             |                                             |    |                                |                      |

### 🔅 Tableau - Book2

## biocapacity "deficit/surplus"

• Creating a calculated field

- [Biocapacity (per person

Use Data Interpreter

| The New York |                             |                                             |                                             | Calculation1               |                    |                              | ×                    |
|--------------|-----------------------------|---------------------------------------------|---------------------------------------------|----------------------------|--------------------|------------------------------|----------------------|
| ±ġ New Union | 🗐 🔳 Sort fiel               | ds Data source order                        |                                             | [Biocapacity (per per      | :son)] - [[        | teol                         | Footnrint (ner ner   |
|              |                             |                                             | ·····                                       |                            | -                  | # Beologica.                 | r rootprint (per per |
|              | ecoFootprint.csv<br>Country | #<br>ecoFootprint.csv<br>Ecological Footpri | #<br>ecoFootprint.csv<br>Biocapacity (per p |                            |                    | ecoFootprint<br>=# Number of | Records              |
|              | United States               | 8.22000                                     | 3.7()0                                      |                            |                    |                              |                      |
|              | Saudi Arabia                | 5.61000                                     | 0.500                                       |                            |                    |                              |                      |
|              | Russia                      | 5.69000                                     | 6.7 <mark>9)</mark> 0                       |                            |                    | -                            |                      |
|              | China                       | 3.38000                                     | 0.94.0                                      | The calculation contains e | rrors <del>+</del> |                              | Apply OK             |
|              | Canada                      | 8.17000                                     | 16.0100                                     | 13.5000                    | 34.84              | America                      |                      |
|              | United Kingdom              | 7.93000                                     | 0.5600                                      | 7.1000                     | 65.65              | Europe                       |                      |
|              | Italy                       | 4.61000                                     | 1.0800                                      | 5.7000                     | 60.92              | Europe                       |                      |
|              | France                      | 5.14000                                     | 3.1100                                      | 5.0000                     | 63.98              | Europe                       |                      |
|              | Sweden                      | 7.25000                                     | 10.6200                                     | 4.6000                     | 9.51               | Europe                       |                      |
|              | Denmark                     | 5.51000                                     | 4.7800                                      | 6.8000                     | 5.60               | Europe                       |                      |
|              | Netherlands                 | 5.28000                                     | 1.1700                                      | 10.1000                    | 16.71              | Europe                       |                      |
|              | Brazil                      | 3.11000                                     | 9.0800                                      | 2.5000                     | 198.66             | Southamerica                 |                      |
|              | Argentina                   | 3.14000                                     | 6.9200                                      | 4.5000                     | 41.09              | Southamerica                 |                      |
|              | Germany                     | 5.30000                                     | 2.2700                                      | 9.2000                     | 82.80              | Europe                       |                      |
|              | Nissuis                     | 1 16000                                     | 0 7000                                      | 0,6000                     | 168.83             | Africa                       |                      |

### considering population size

- Create another calculated field in the same way for "total biocapacity deficit/surplus"
  - [Biocapacity deficit/surplus] \* [Population]

| 🛱 New Union | 🔳 🔳 Sort fie                | Ids Modified                                |                                             |
|-------------|-----------------------------|---------------------------------------------|---------------------------------------------|
|             | ecoFootprint.csv<br>Country | #<br>ecoFootprint.csv<br>Ecological Footpri | #<br>ecoFootprint.csv<br>Biocapacity (per p |
|             | United States               | 8.22000                                     | .7600                                       |
|             | Saudi Arabia                | 5.61000                                     | .5000                                       |
|             | Russia                      | 5.69000                                     | .7900                                       |
|             | China                       | 3.38000                                     | 0.9400                                      |
|             | Canada                      | 8.17000                                     | 16.0100                                     |
|             | United Kingdom              | 7.93000                                     | 0.5600                                      |
|             | Italy                       | 4.61000                                     | 1.0800                                      |
|             | France                      | 5.14000                                     | 3.1100                                      |
|             | Sweden                      | 7.25000                                     | 10.6200                                     |
|             | Denmark                     | 5.51000                                     | 4.7800                                      |
|             | Netherlands                 | 5.28000                                     | 1.1700                                      |
|             | Brazil                      | 3.11000                                     | 9.0800                                      |
|             | Argentina                   | 3.14000                                     | 6.9200                                      |
|             |                             |                                             | 0.0700                                      |

| otal Bi | ocapacity         |                    |                       | ×            |
|---------|-------------------|--------------------|-----------------------|--------------|
| opula   | tion]*[Biod       | liversity Deficit] |                       |              |
|         |                   |                    |                       |              |
|         |                   |                    |                       | Þ            |
|         |                   |                    |                       |              |
|         |                   |                    |                       |              |
| oplas   | ulation is well.d |                    | Annha                 | OK           |
| e calcu | liation is valid  |                    | Арріу                 | UK           |
|         |                   |                    |                       |              |
|         | -7.3700           | 7.1000             | 65.65                 | Europe       |
|         | -3.5300           | 5.7000             | 60.92                 | Europe       |
|         | -2.0300           | 5.0000             | 63.98                 | Europe       |
|         | 3.3700            | 4.6000             | 9.51                  | Europe       |
|         | -0.7300           | 6.8000             | 5.60                  | Europe       |
|         | -4.1100           | 10.1000            | 16.71                 | Europe       |
|         | 5.9700            | 2.5000             | 198.66                | Southamerica |
|         | 3.7800            | 4.5000             | 41.09                 | Southamerica |
|         | -3.0300           | 9.2000             | 82.80                 | Europe       |
|         | -0.4600           | 0.6000             | <b><u>1</u>64</b> .83 | Africa       |
|         | 2 1 6 0 0         | 0.0000             | F0.00                 |              |

### the new data table

| 🖽 🗮 Sort field              | ds Modified                                 | -                                           |                                           |                                           |                                     |                                        |                                   |
|-----------------------------|---------------------------------------------|---------------------------------------------|-------------------------------------------|-------------------------------------------|-------------------------------------|----------------------------------------|-----------------------------------|
| ecoFootprint.csv<br>Country | #<br>ecoFootprint.csv<br>Ecological Footpri | #<br>ecoFootprint.csv<br>Biocapacity (per p | =#<br>Calculation<br>Biodiversity Deficit | #<br>ecoFootprint.csv<br>CO2 emmission (2 | #<br>ecoFootprint.csv<br>Population | =#<br>Calculation<br>Total Biocapacity | Abc<br>ecoFootprint.csv<br>Region |
| United States               | 8.22000                                     | 3.7600                                      | -4.4600                                   | 16.4000                                   | 317.50                              | -1,416.05                              | America                           |
| Saudi Arabia                | 5.61000                                     | 0.5000                                      | -5.1100                                   | 17.9000                                   | 28.29                               | -144.56                                | Asia                              |
| Russia                      | 5.69000                                     | 6.7900                                      | 1.1000                                    | 12.5000                                   | 143.17                              | 157.49                                 | Asia                              |
| China                       | 3.38000                                     | 0.9400                                      | -2.4400                                   | 7.6000                                    | 1,408.04                            | -3,435.62                              | Asia                              |
| Canada                      | 8.17000                                     | 16.0100                                     | 7.8400                                    | 13.5000                                   | 34.84                               | 273.15                                 | America                           |
| United Kingdom              | 7.93000                                     | 0.5600                                      | -7.3700                                   | 7.1000                                    | 65.65                               | -483.83                                | Europe                            |
| Italy                       | 4.61000                                     | 1.0800                                      | -3.5300                                   | 5.7000                                    | 60.92                               | -215.05                                | Europe                            |
| France                      | 5.14000                                     | 3.1100                                      | -2.0300                                   | 5.0000                                    | 63.98                               | -129.88                                | Europe                            |
| Sweden                      | 7.25000                                     | 10.6200                                     | 3.3700                                    | 4.6000                                    | 9.51                                | 32.05                                  | Europe                            |

### showing total biocapacity surplus/deficit

- Create a new worksheet
- Now we can, again, create a simple bar chart by mapping "total biocapacity surplus/deficit" by country.

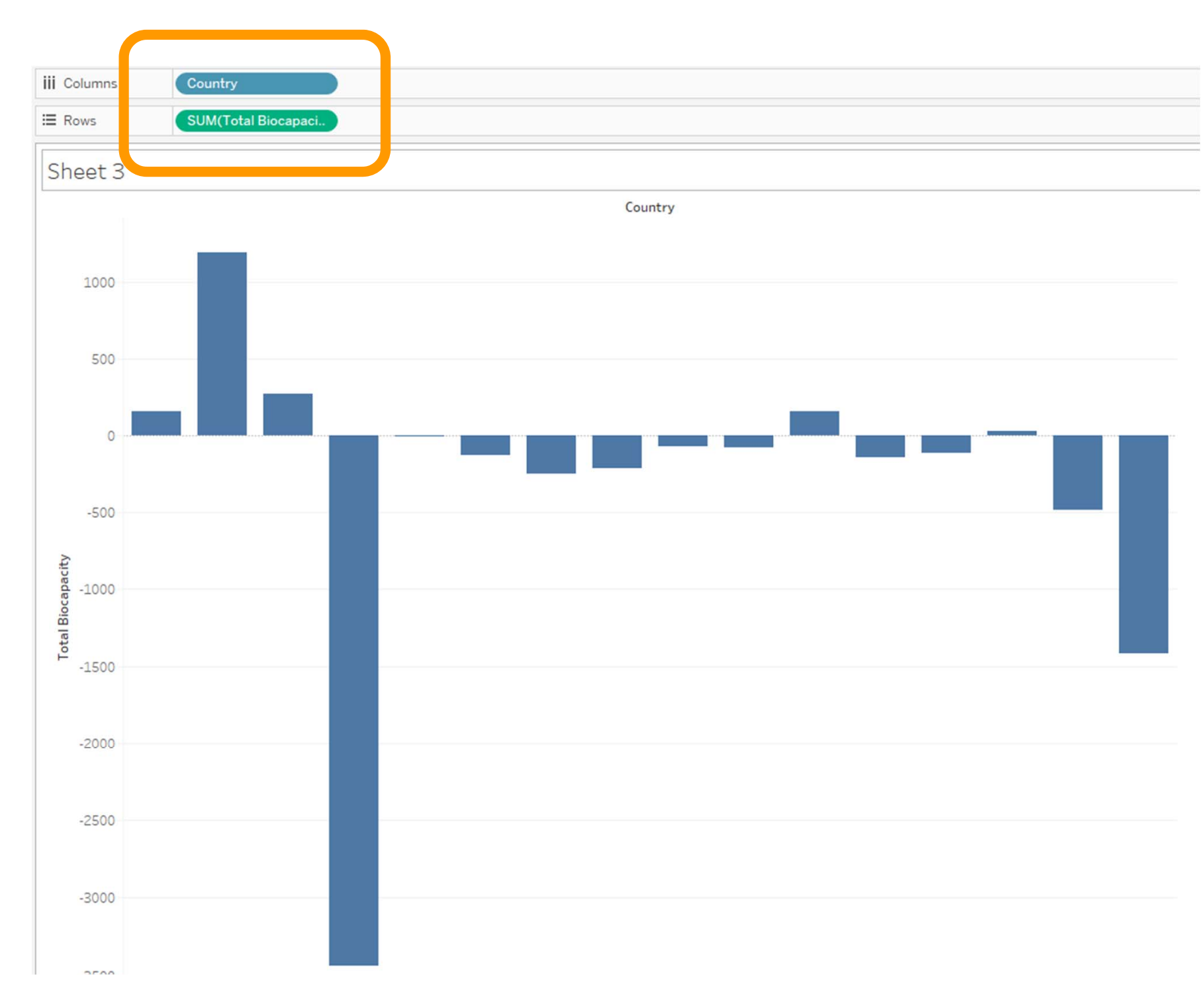

### showing total biocapacity surplus/deficit

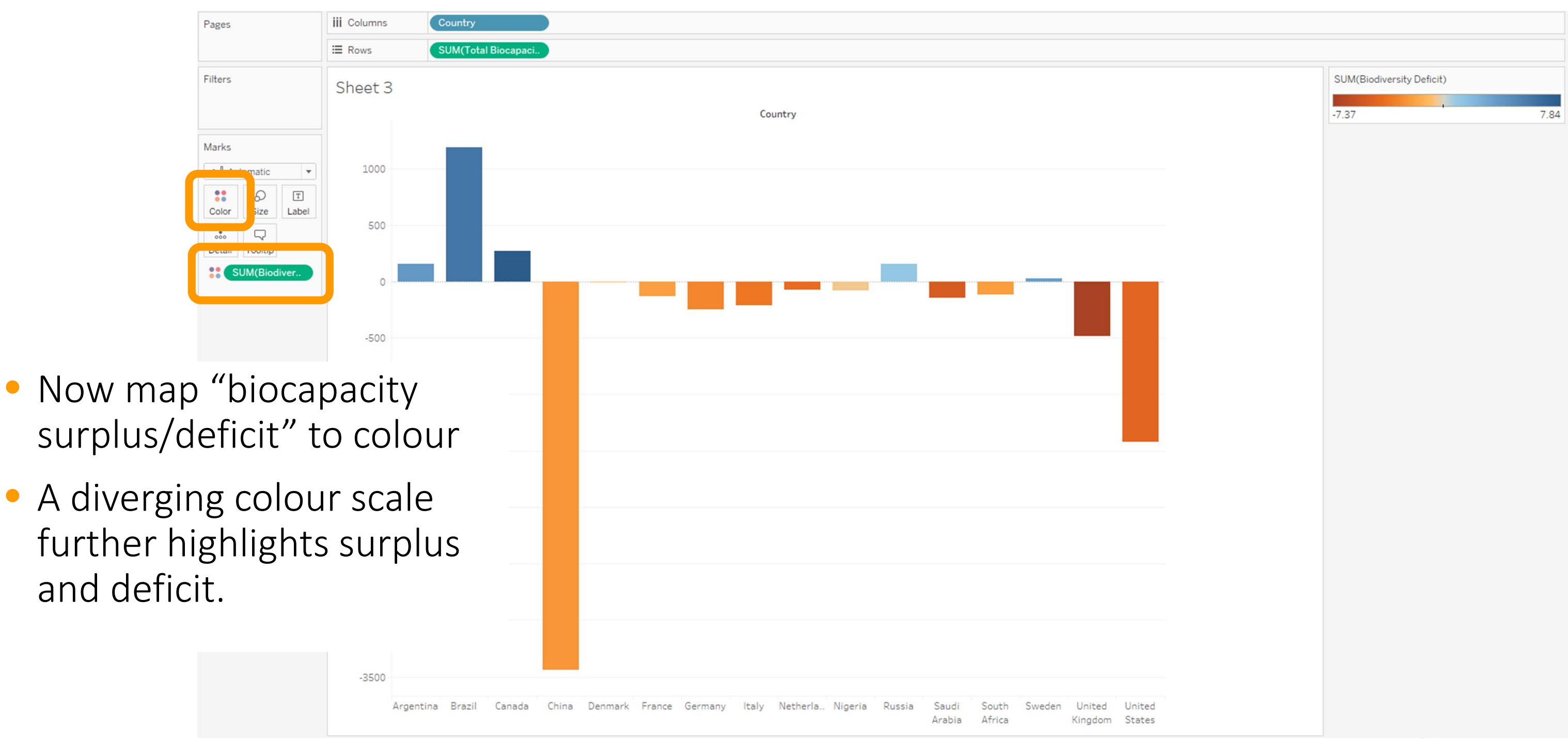

## visualizing the data on a geographic map

- We create a geographic map, showing countries and their population
- Create a new worksheet
- Simply drag "Country" geographic dimension into the canvas.

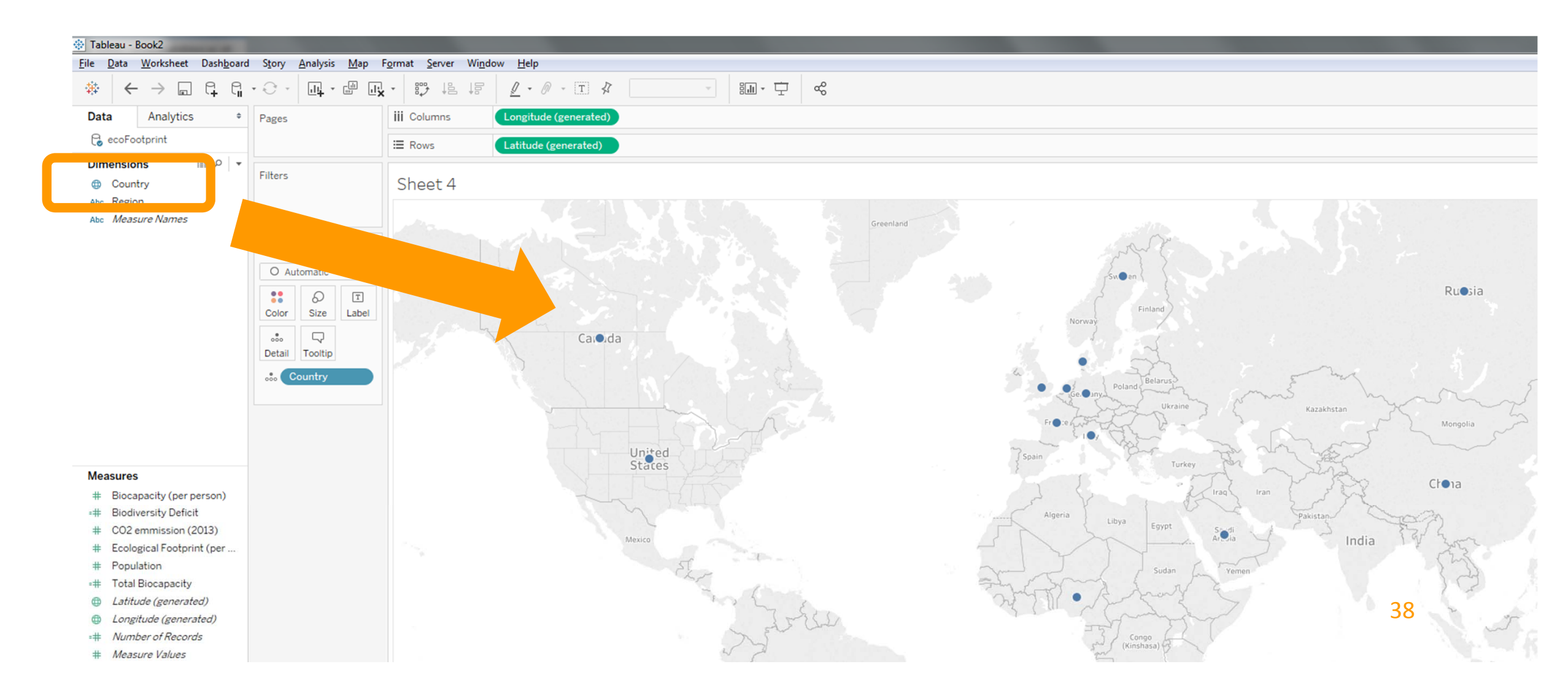

- You can also work directly with the latitude and longitude measures, which are automatically generated by Tableau.
- Drag "Country" into the "Marks" pane to show countries as circles.

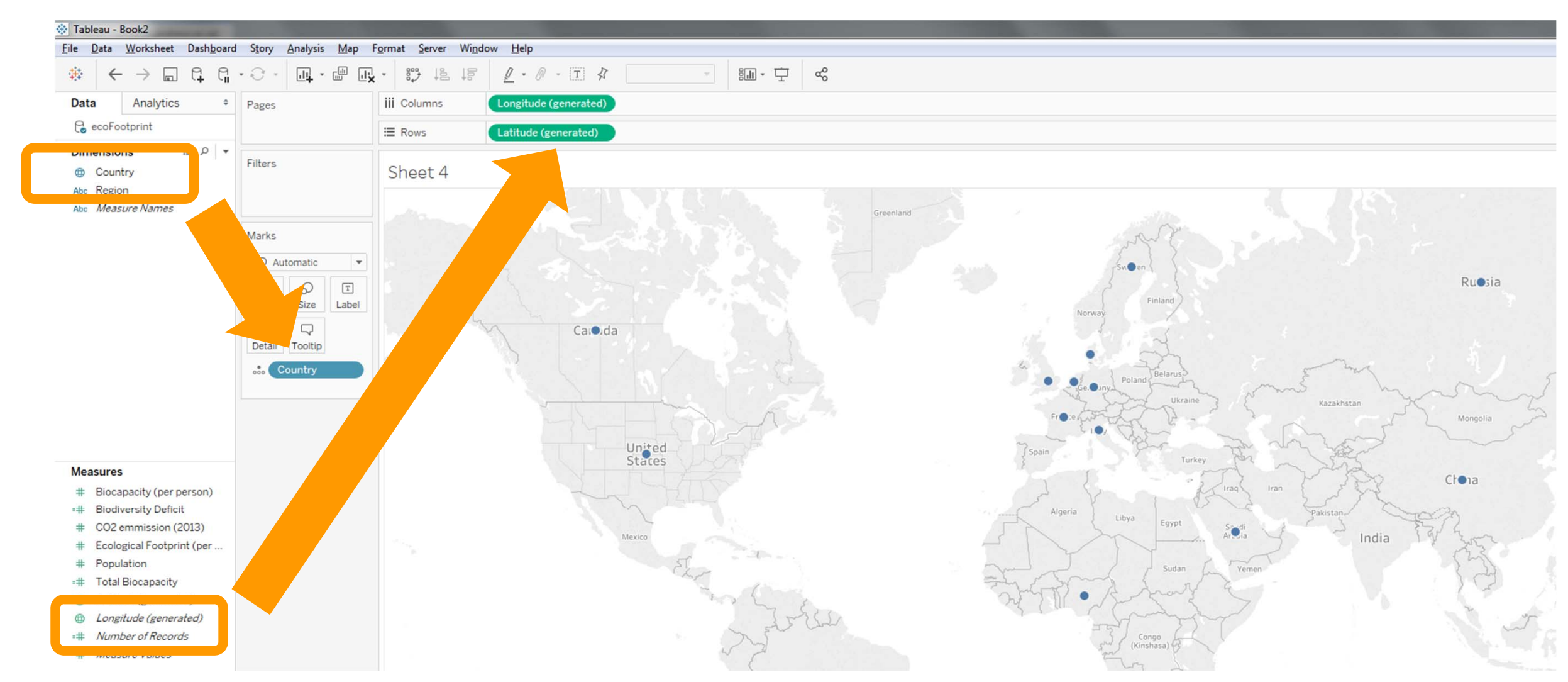

### • Now show population as circle size.

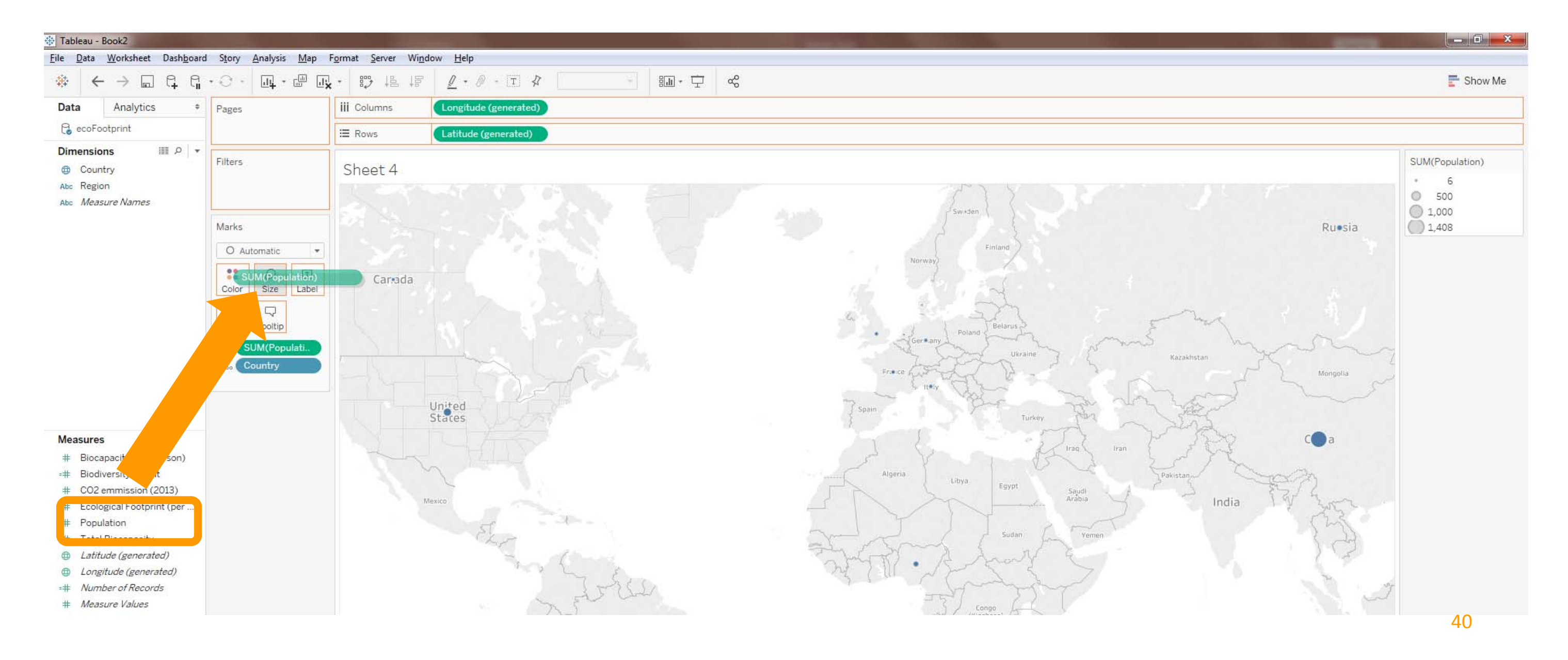

### • Double-clicking the legend allows you to adjust the circle sizes relative to the data.

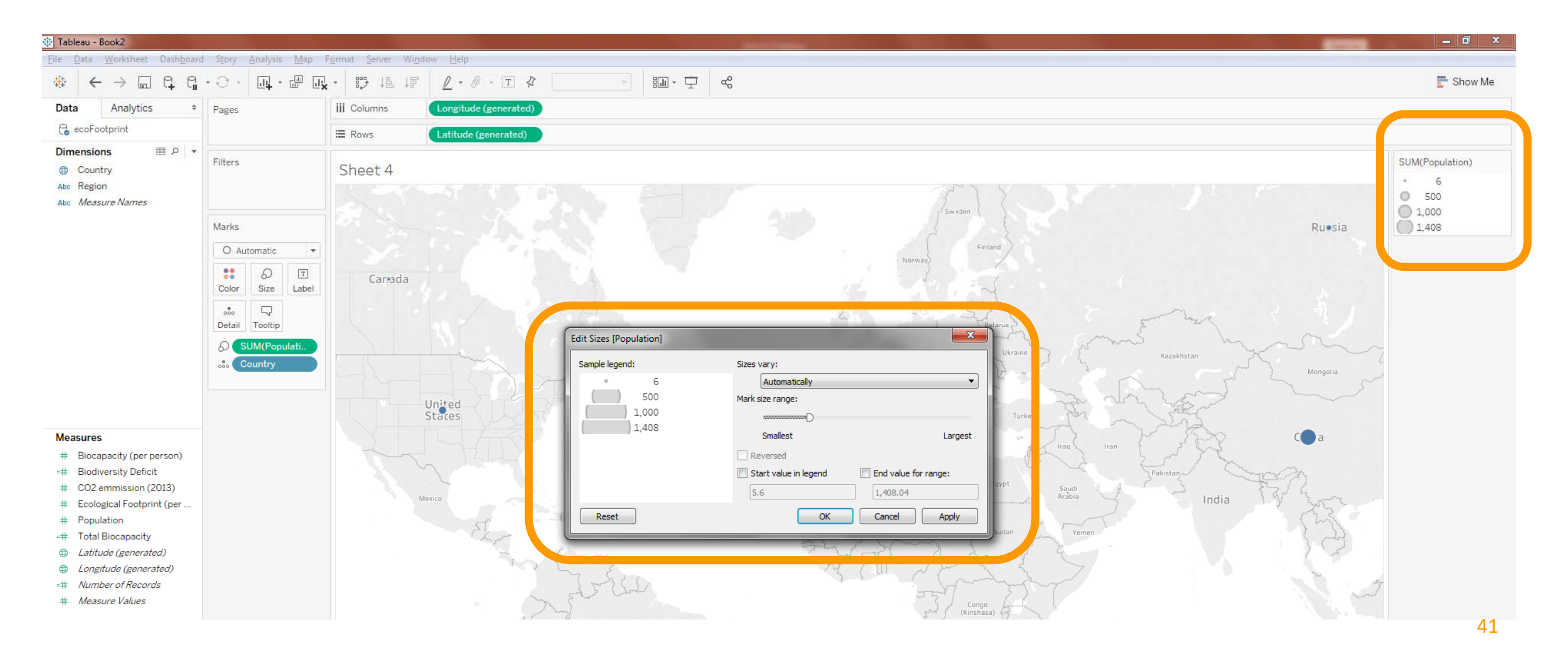

• We apply colour to also show the "biocapacity surplus/deficit (per person)".

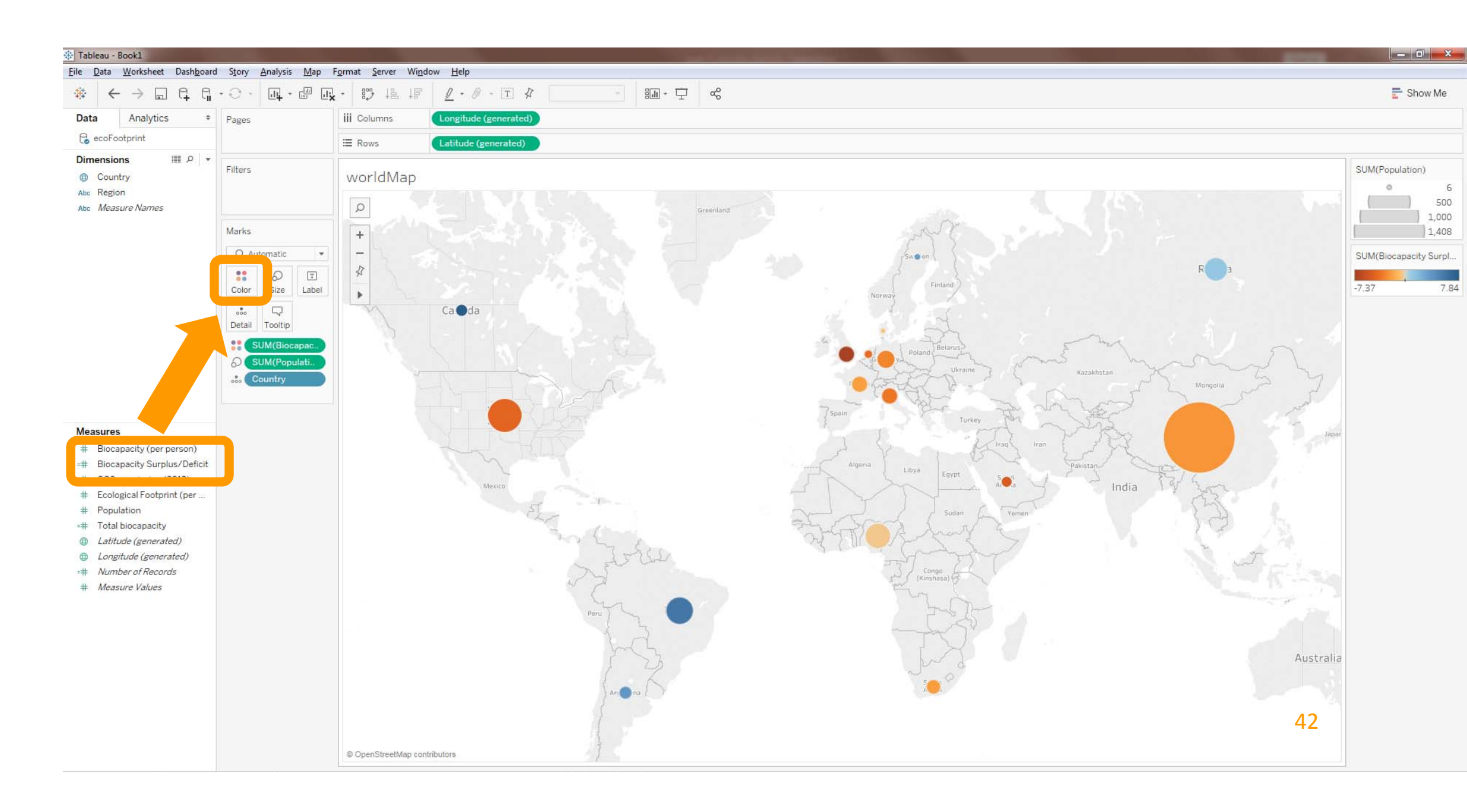

## creating a dashboard

- Now let's put multiple visualizations together into a dashboard.
- To the left we can see the different visualization worksheets we have created.
- We can drag them into the dashboard canvas.

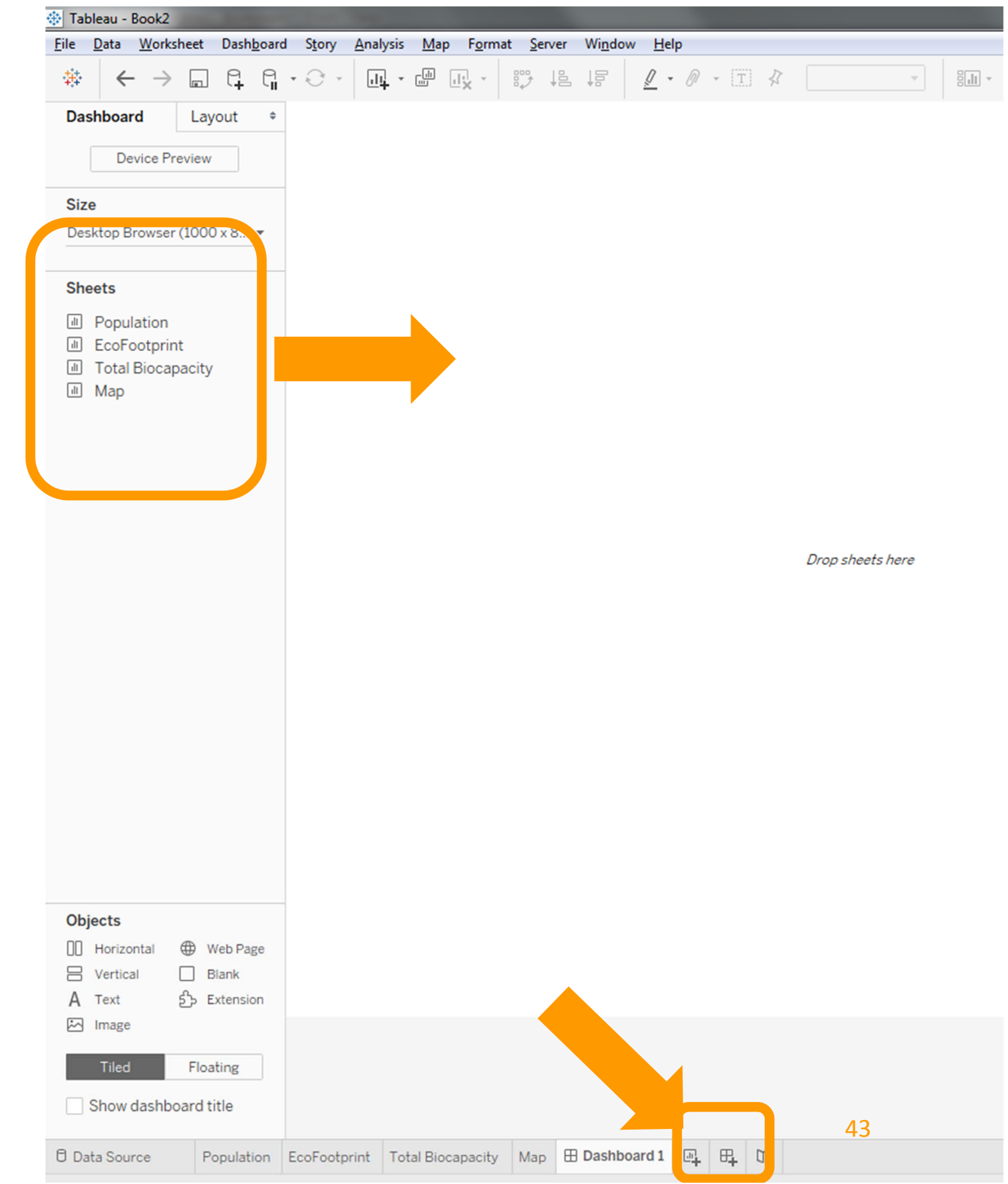

| <u>o</u> rmat | Ser    | ver | Windo | w | He | elp |   |   | _   | _ | _ | _ | _ |  |
|---------------|--------|-----|-------|---|----|-----|---|---|-----|---|---|---|---|--|
| +             | ,<br>, | ↓₽  | †0    | - | 2  | •   | Ø | Ŧ | (T) | 4 |   |   | Ŧ |  |

### creating a dashboard

• We are dragging the map and the "biocapacity surplus/deficit" bar chart into the dashboard canvas.

| 🛞 Tableau - Book1                                     |                                                                |                                      |                           |                      |                   |              |                |         |
|-------------------------------------------------------|----------------------------------------------------------------|--------------------------------------|---------------------------|----------------------|-------------------|--------------|----------------|---------|
| <u>File D</u> ata <u>W</u> orkshi                     | eet Dash <u>b</u> oar                                          | d S <u>t</u> ory <u>N</u>            | <u>M</u> ap F <u>o</u> rm | nat <u>S</u> erve    | r Wi <u>n</u> dow | <u>H</u> elp |                |         |
| $\leftrightarrow$ $\leftrightarrow$                   |                                                                | • 0 •                                | .ll <b>∔</b> + ⊡          | • <b></b> •          |                   |              | <u>7</u> • @ - | [T]     |
| Dashboard<br>Device Prev                              | Layout +                                                       | world                                | dMap                      |                      |                   |              |                |         |
| <b>Size</b><br>Desktop Browser (1                     | 1000 x 8 👻                                                     | 3                                    |                           | •                    |                   |              |                | r<br>A  |
| Sheets                                                | urplus/                                                        | © OpenSI<br>bioca<br>IK<br>OK<br>-2K | treetMap cor              | atributors<br>surplu | us/defic          | it           |                |         |
| Objects<br>☐ Horizontal ∉<br>☐ Vertical ☐<br>A Text ᢓ | <ul> <li>Web Page</li> <li>Blank</li> <li>Extension</li> </ul> | -3K                                  | Argentina                 | Brazil               | Canada<br>China   | Denmark      | France         | cermany |
| Tiled                                                 | Floating<br>and title                                          |                                      |                           |                      |                   |              |                |         |
| 🖯 Data Source                                         | population                                                     | ecoFootprin                          | nt biocap                 | acity surpl          | us/deficit        | worldMap     | Sheet 5        | 🖽 Da    |

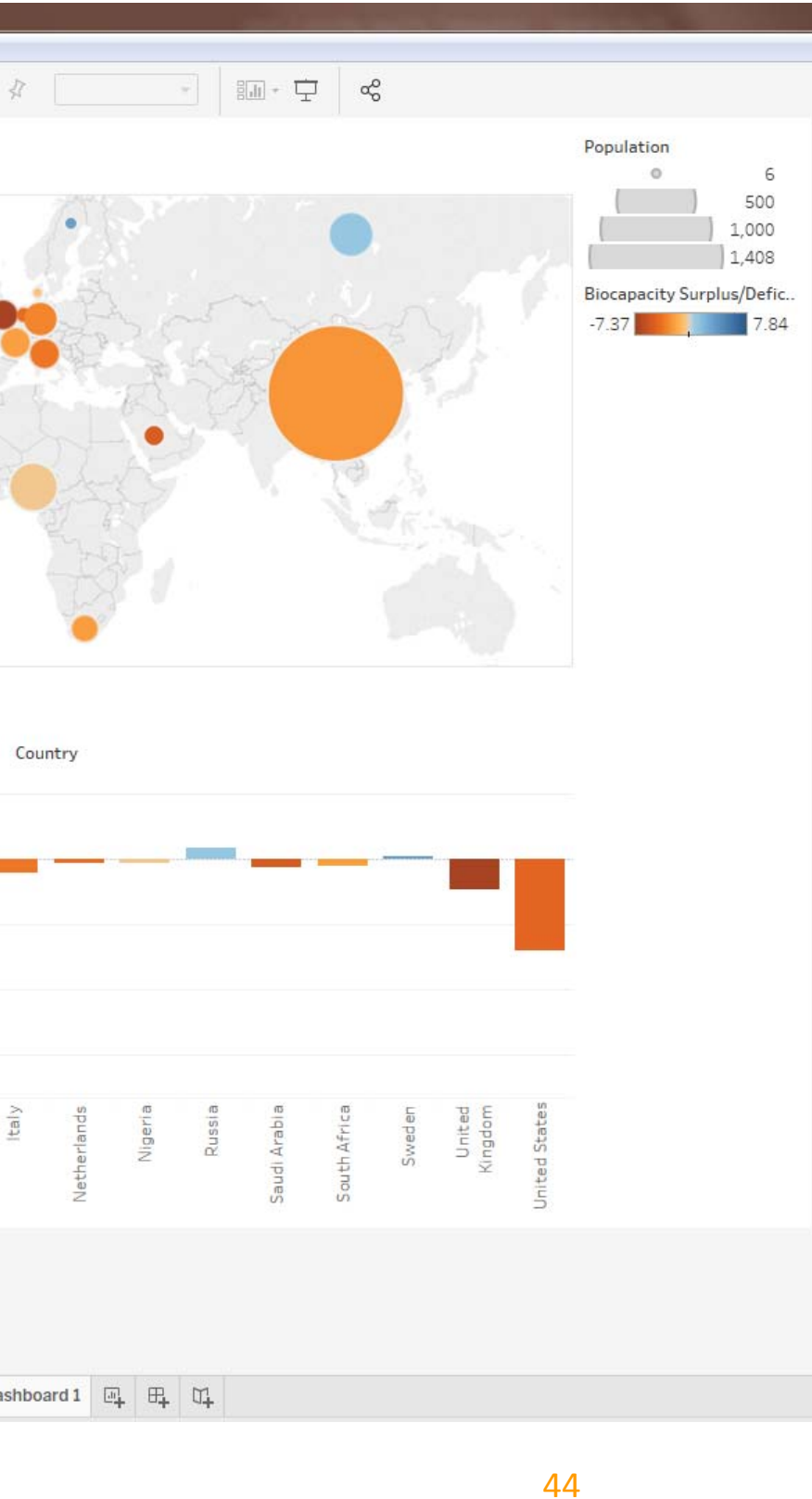

### interactive filters

- Let's make the map an interactive filter for the bar chart.
- If we select a country in the map, the "Biocapacity" chart will be automatically filtered to only show this country.

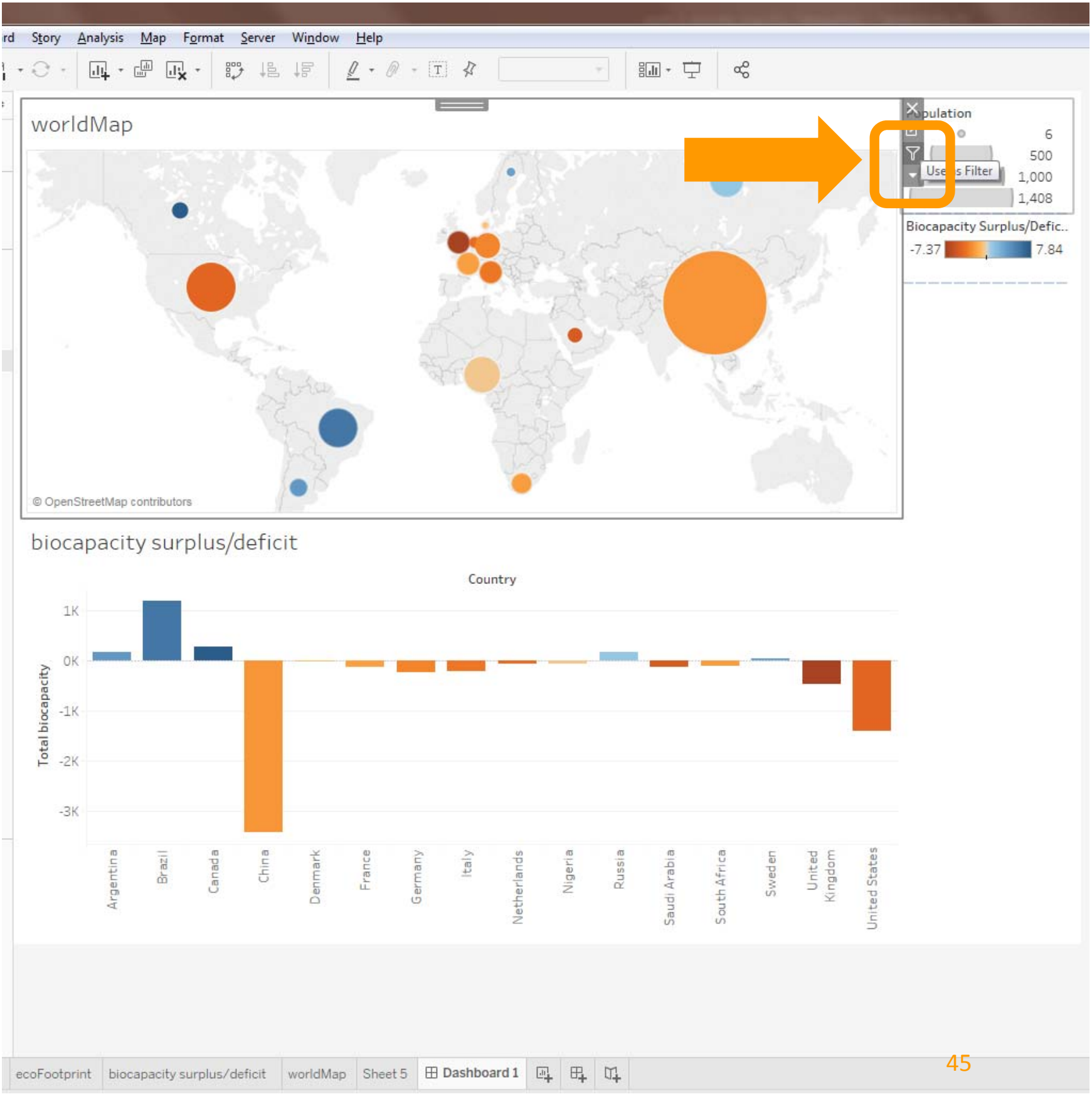

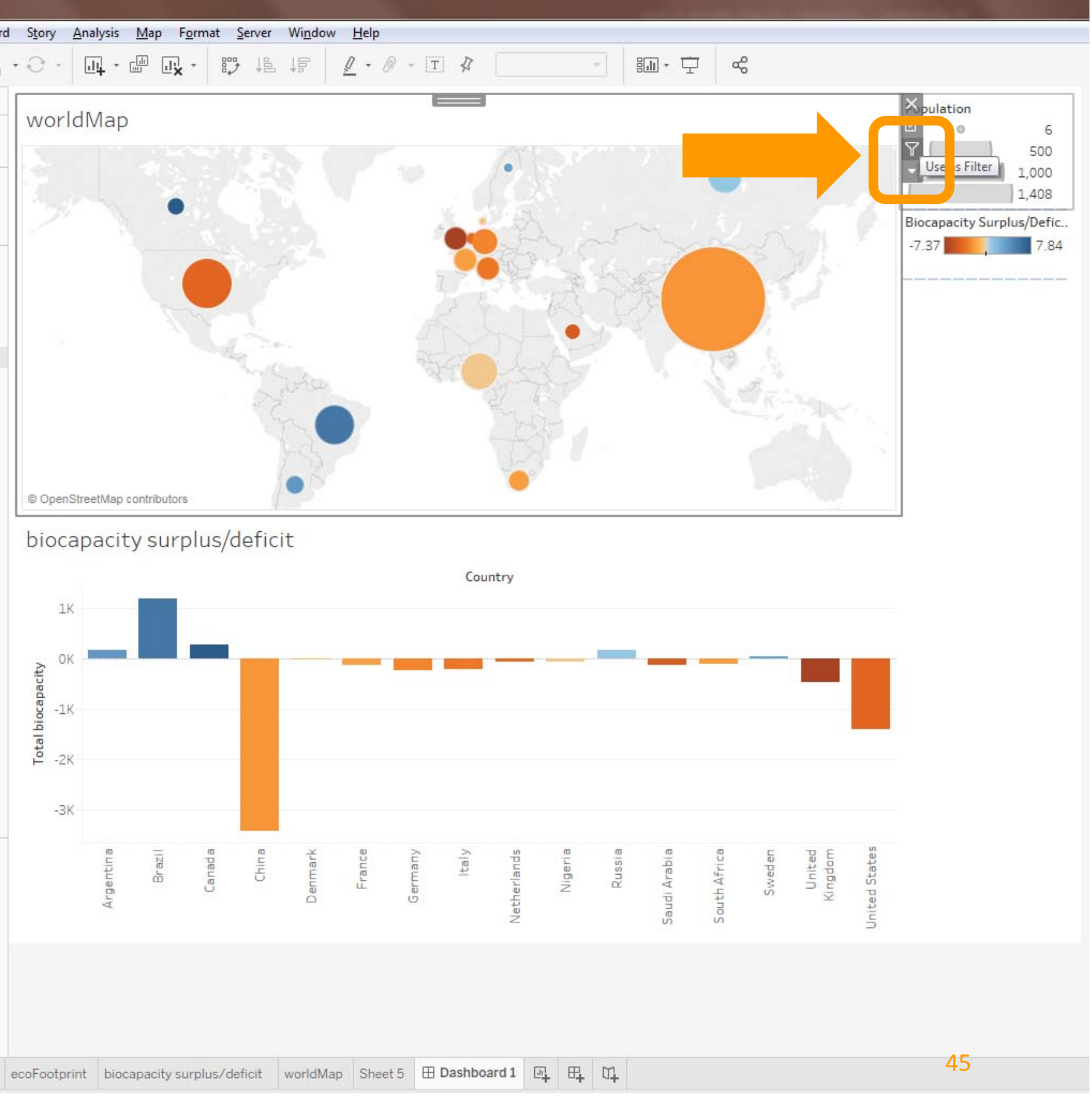

### inconsistent colour scales

- However, this changes the colour scale in the Biocapacity chart, as only the selected value is considered.
- The value ranges in both visualizations are inconsistent, although both show the same values.

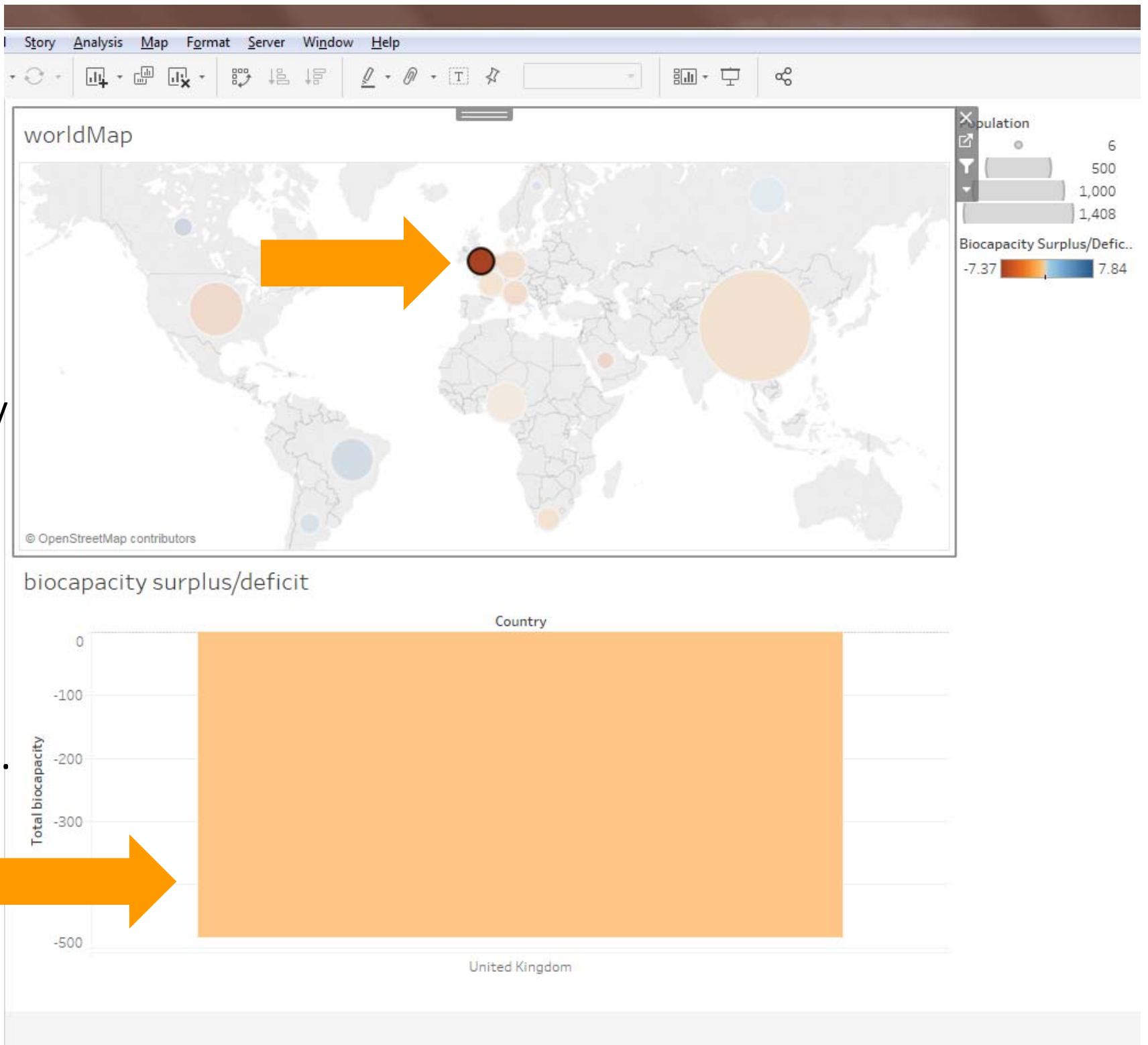

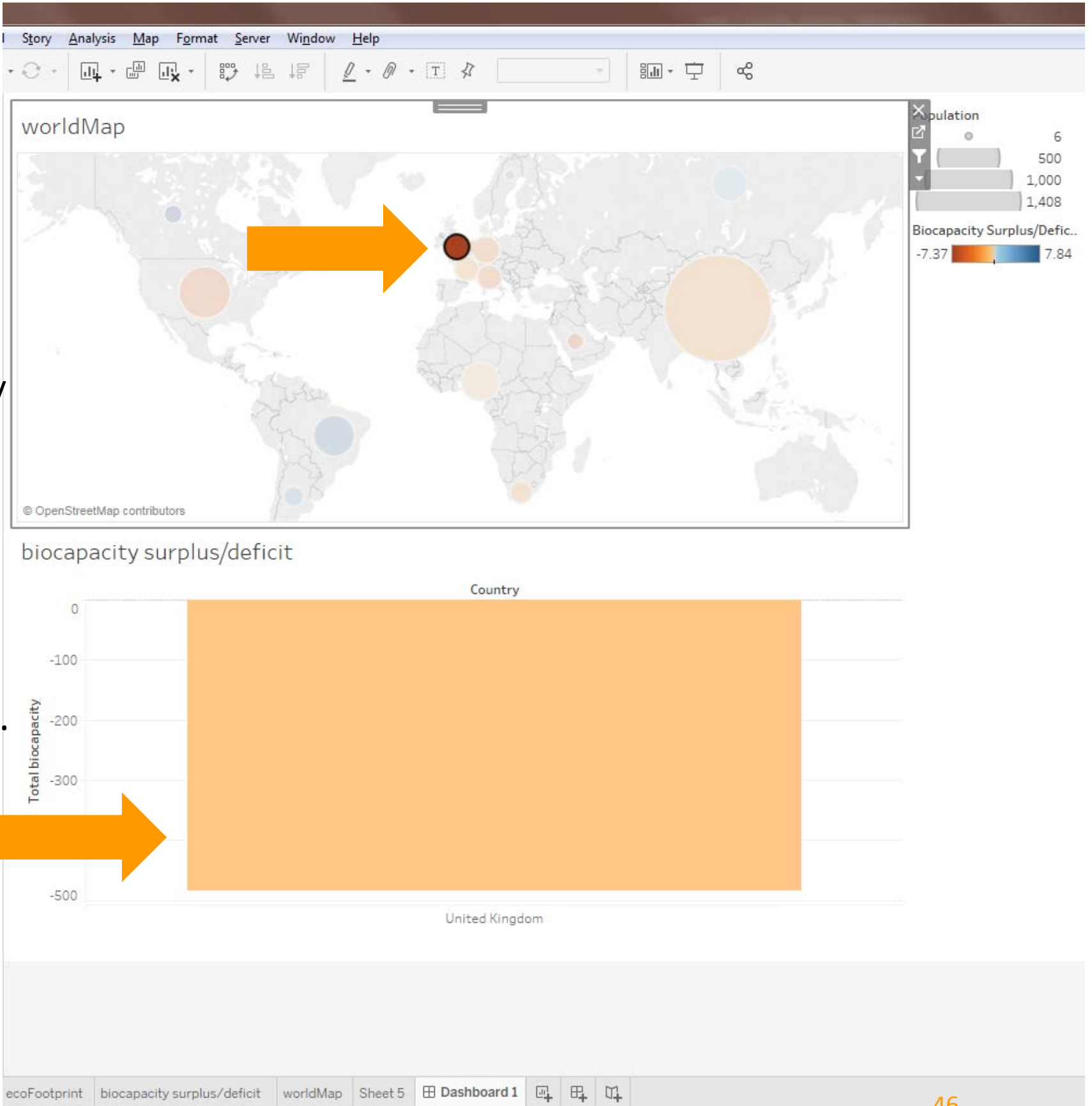

### inconsistent colour scales

- To fix this, we have to fix the range of values in the colour scale of the Biocapacity chart.
- Go back to the Biocapacity worksheet and double-click the colour legend.

-1500

-3000

-3500

- Under "Advanced" check the fixed ranges.
- Click "Apply"

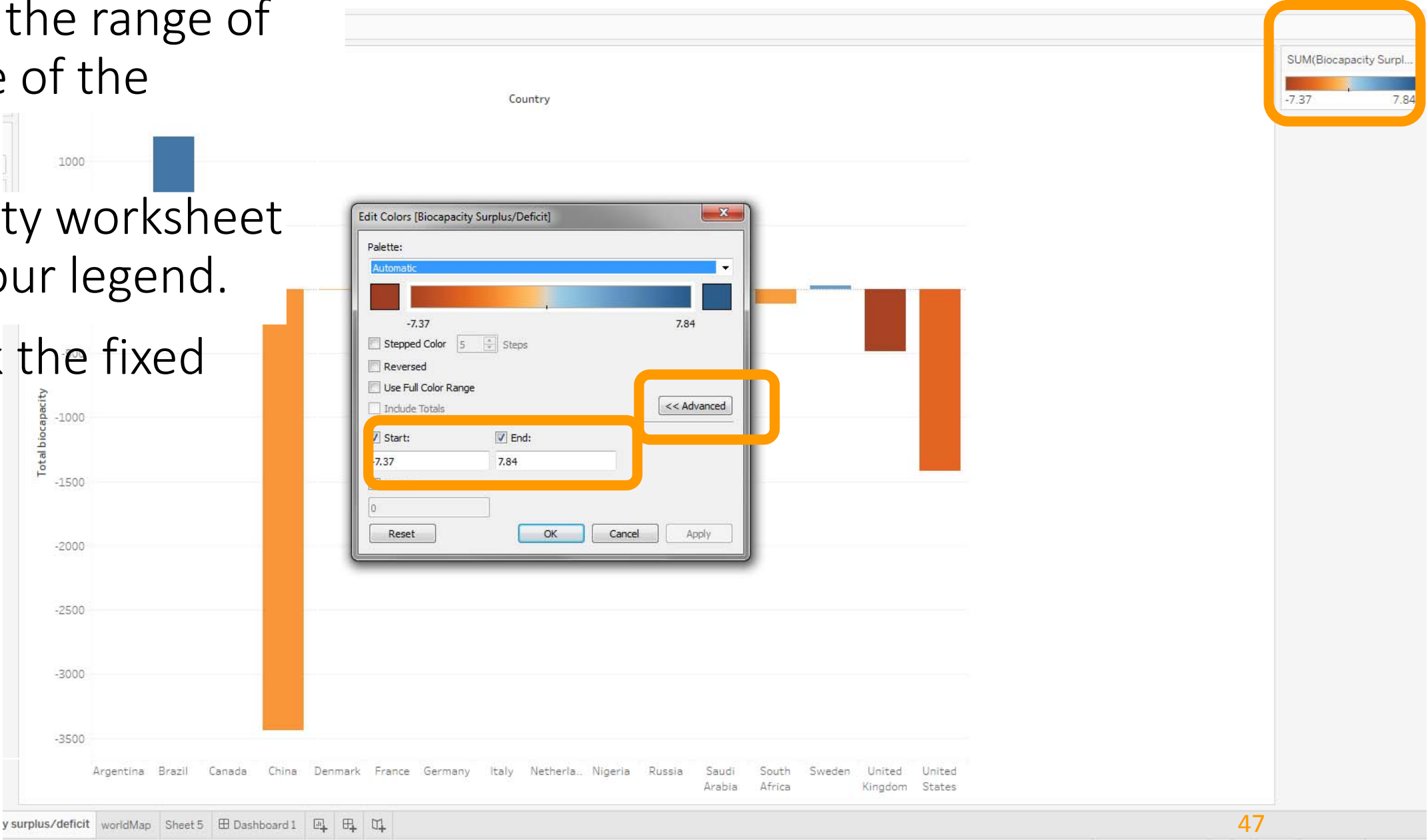

### inconsistent colour scales

- Back in the dashboard, the colours between map and Biocapacity chart should now be consistent when filtering for particular countries
- Apply the same "fixed" colour scale to the map and make the Biocapacity chart a filter of the map.

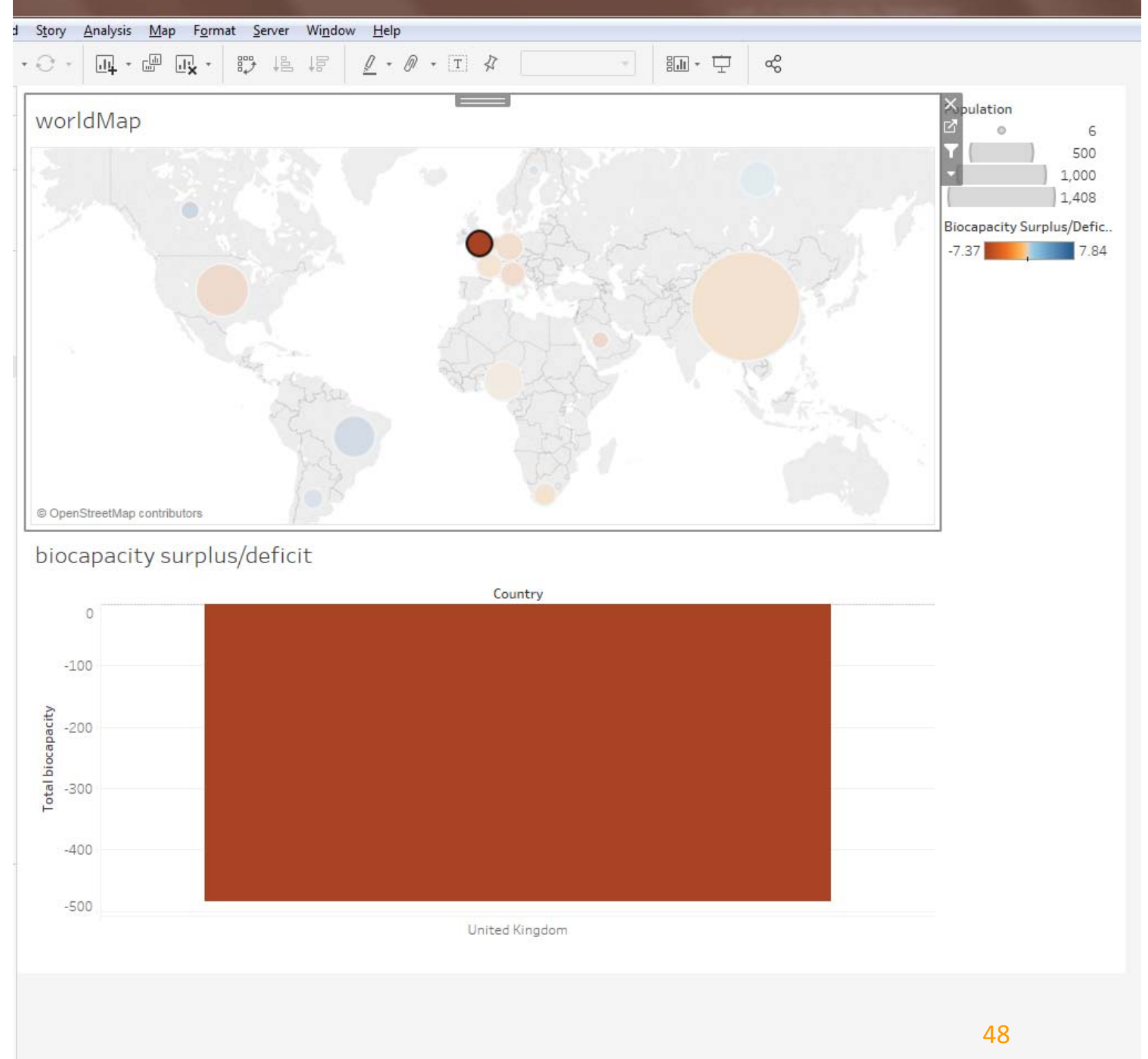

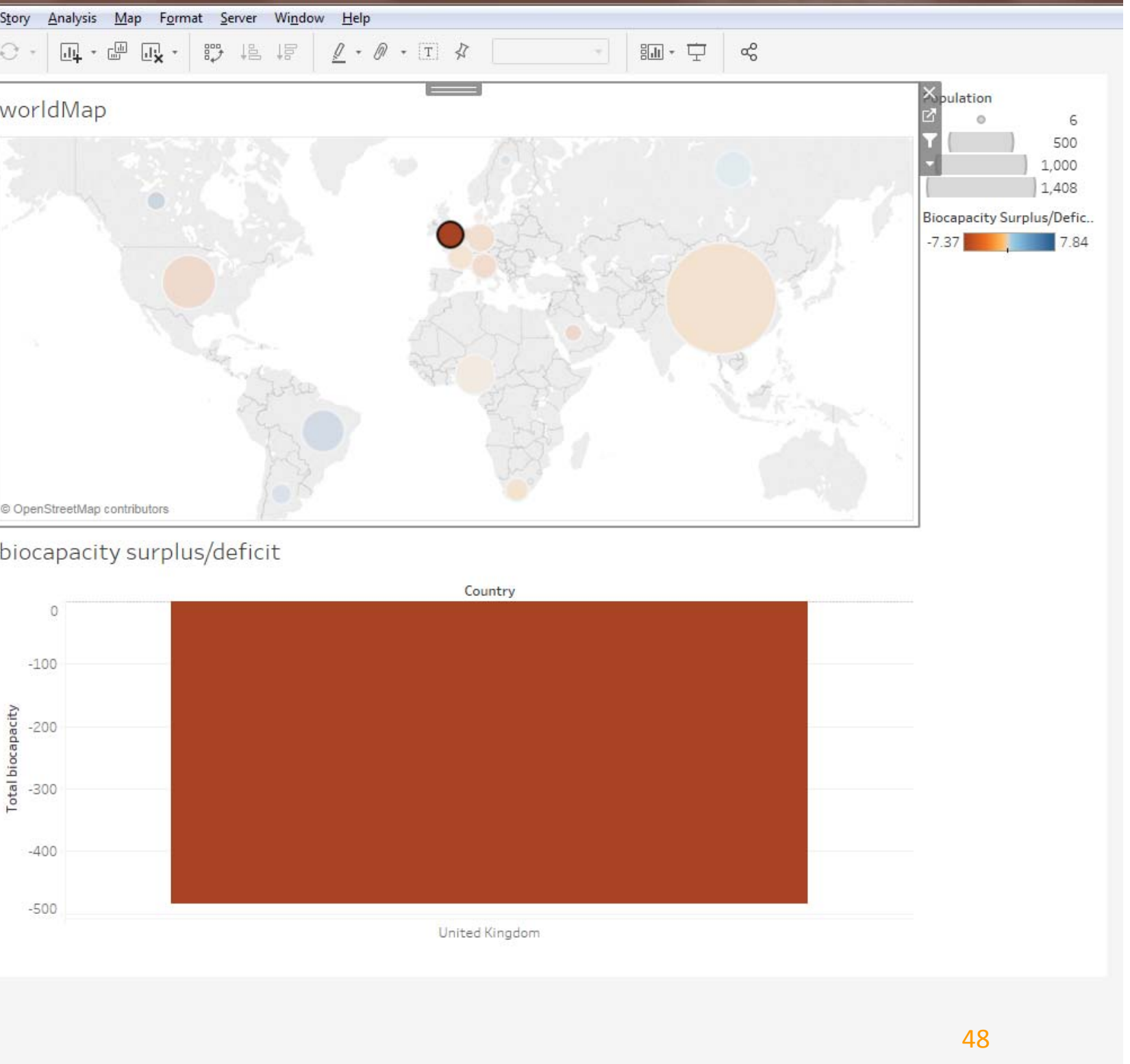

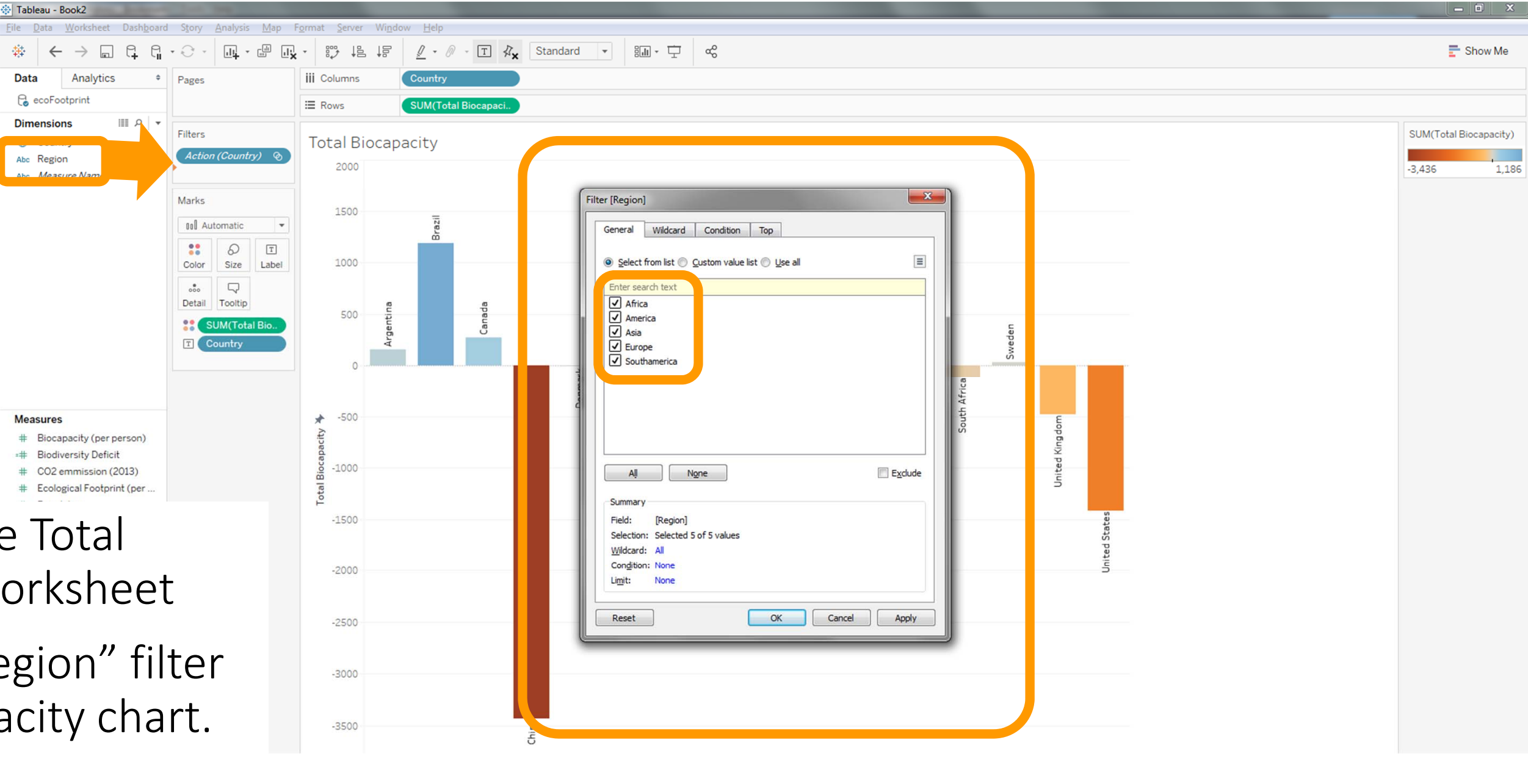

- Go back to the Total Biocapacity worksheet
- Let's add a "region" filter to the Biocapacity chart.

• To make the filter visible as an interactive element, press the small arrow to the right and select "Show Filter"

![](_page_49_Figure_2.jpeg)

|                                                                 | Region<br>(All)<br>Africa<br>America<br>Asia<br>Europe<br>Southamerica<br>SUM(Biocapacity Surpl |
|-----------------------------------------------------------------|-------------------------------------------------------------------------------------------------|
|                                                                 |                                                                                                 |
|                                                                 |                                                                                                 |
|                                                                 |                                                                                                 |
| . Nigeria Russia Saudi South Sweden Unit<br>Arabia Africa Kingo |                                                                                                 |

- The filter will not be visible in your dashboard yet.
- You have to select it from the "Filters" options of the Biocapacity worksheet.

![](_page_50_Figure_3.jpeg)

![](_page_50_Figure_4.jpeg)

- The filter is now visible but only applies to the surplus worksheet.
- In the filter options select
  - "Apply to Worksheets"
  - "All Using Related Data Sources"

![](_page_51_Figure_5.jpeg)

| 6<br>) 500    |        |                                                 |      |                                |
|---------------|--------|-------------------------------------------------|------|--------------------------------|
| 1,408         |        |                                                 |      |                                |
| urplus/Defic. | 27     |                                                 |      |                                |
|               | ×<br>4 |                                                 |      |                                |
|               | -      | idit Filter                                     |      |                                |
| _             |        | Apply to Worksheets                             | •    | All Using Related Data Sources |
| erica         |        | Format Filters                                  |      | All Using This Data Source     |
|               | -      | Customize                                       | •    | Selected Worksheets            |
|               | ✓      | Show Title<br>Edit Title                        | •    | Only This Worksheet            |
|               |        | Single Value (list)                             | 00   |                                |
|               |        | Single Value (slider)                           | -0-  |                                |
|               | •      | Multiple Values (list)                          | ~~   |                                |
|               |        | Multiple Values (dropdown)                      |      |                                |
|               |        | Multiple Values (custom list)<br>Wildcard Match | ×××× |                                |
|               | •      | Only Relevant Values<br>All Values in Database  |      |                                |
|               | ۲      | Include Values<br>Exclude Values                |      |                                |
|               |        | Floating<br>Fix Height                          |      |                                |
|               |        | Edit Height                                     |      |                                |
|               |        | Select Layout Container                         |      |                                |
|               |        | Remove from Dashboard                           |      |                                |

### all done

![](_page_52_Figure_1.jpeg)

### biocapacity surplus/deficit

![](_page_52_Figure_3.jpeg)

![](_page_52_Figure_4.jpeg)

### additional exercises, tutorials, data, resources

- Tableau visExercise 01
  - Try to visualise this small dataset in your own time
- How-to instructions in on studres: CS5044/Tutorials/Tableau/tableau\_howTo
  - Manipulating data
  - Interactive elements
  - Visualising geospatial data
- More general Tableau tutorials on resource list
- Lots of resources on the web!
- Next week Monday (Week 4) Tableau tutorial II

## Additional material

## Creating a grouped bar chart manually → eco footprint vs. biocapacity

- 1. Drag the "Country" dimension to columns
- 2. Drag the "Measure Names" dimension to columns

![](_page_55_Figure_3.jpeg)

| :ll • 🖵 | ao |  |  |
|---------|----|--|--|
|         |    |  |  |

|   | Cou     | ntry    |         |         |                 |                 |         |                   |                  |  |
|---|---------|---------|---------|---------|-----------------|-----------------|---------|-------------------|------------------|--|
| у | Italy   | Netherl | Nigeria | Russia  | Saudi<br>Arabia | South<br>Africa | Sweden  | United<br>Kingdom | United<br>States |  |
| s | No Meas | No Meas | No Meas | No Meas | No Meas         | No Meas         | No Meas | No Meas           | No Meas          |  |
|   | ure     | ure     | ure     | ure     | ure             | ure             | ure     | ure               | ure              |  |
| c | Abc     | Abc     | Abc     | Abc     | Abc             | Abc             | Abc     | Abc               | Abc              |  |

3. Drag the "Measure Values" to rows

| Tableau - Book2                                                                                                    |                |                                                                                                    |  |  |  |  |  |  |  |
|----------------------------------------------------------------------------------------------------|----------------|----------------------------------------------------------------------------------------------------|--|--|--|--|--|--|--|
| <u>F</u> ile <u>D</u> ata <u>W</u> orksheet Dash <u>b</u> oard S <u>t</u> ory <u>A</u> nalysis <u>M</u> ap F <u>o</u> rmat <u>S</u> erver Wi <u>n</u> dow <u>H</u> elp |                |                                                                                                    |  |  |  |  |  |  |  |
|                                                                                                    | × 🐺 🔑          | LE <u>ℓ</u> · Ø · T ∦ Standard · Standard · C α                                                                                                    |  |  |  |  |  |  |  |
| Data Analytics + Pages                                                                                                    | iii Columns    | Country Measure Names                                                                                                    |  |  |  |  |  |  |  |
| Ce ecoFootprint                                                                                                    | ⊞ Rows         | Measure Values                                                                                                    |  |  |  |  |  |  |  |
| Dimensions                                                                                                    |                |                                                                                                    |  |  |  |  |  |  |  |
| Country                                                                                                    | Sheet 5        |                                                                                                    |  |  |  |  |  |  |  |
| Abc Region                                                                                                    |                |                                                                                                    |  |  |  |  |  |  |  |
|                                                                                                    | 1              | Brazil Canada China Denmark                                                                                                    |  |  |  |  |  |  |  |
| Marks                                                                                                    | 1500           |                                                                                                    |  |  |  |  |  |  |  |
| 000 Automatic 🔻                                                                                                    |                |                                                                                                    |  |  |  |  |  |  |  |
|                                                                                                    |                |                                                                                                    |  |  |  |  |  |  |  |
| Color Size Label                                                                                                    |                |                                                                                                    |  |  |  |  |  |  |  |
| یقی لہا<br>Detail Tooltip                                                                                                    |                |                                                                                                    |  |  |  |  |  |  |  |
|                                                                                                    |                |                                                                                                    |  |  |  |  |  |  |  |
|                                                                                                    | 0-             |                                                                                                    |  |  |  |  |  |  |  |
| Measure Value                                                                                                    | 500            |                                                                                                    |  |  |  |  |  |  |  |
| SUM(Bios                                                                                                    | -500-          |                                                                                                    |  |  |  |  |  |  |  |
| SUM(B)                                                                                                    | <b>H</b> _1000 |                                                                                                    |  |  |  |  |  |  |  |
| Measures SUN sio.                                                                                                    | N N            |                                                                                                    |  |  |  |  |  |  |  |
| # Biocapacity (per person)                                                                                                    | -1500-         |                                                                                                    |  |  |  |  |  |  |  |
| # CO2 emmission (2013)                                                                                                    |                |                                                                                                    |  |  |  |  |  |  |  |
| # Ecological Footprint (per                                                                                                    | -2000-         |                                                                                                    |  |  |  |  |  |  |  |
| # Population /otal Biocapac                                                                                                    |                |                                                                                                    |  |  |  |  |  |  |  |
| Latitude (generated)                                                                                                    | -2500          |                                                                                                    |  |  |  |  |  |  |  |
| Longitude (generated)                                                                                                    |                |                                                                                                    |  |  |  |  |  |  |  |
|                                                                                                    | -3000          |                                                                                                    |  |  |  |  |  |  |  |
| # Measure Values                                                                                                    |                |                                                                                                    |  |  |  |  |  |  |  |
|                                                                                                    | -3500          |                                                                                                    |  |  |  |  |  |  |  |
|                                                                                                    |                | 의 영상 · · · · · · · · · · · · · · · · · ·                                                                                                    |  |  |  |  |  |  |  |
|                                                                                                    |                | berso<br>Deficiencial<br>(201<br>berso<br>berso                                                                                                    |  |  |  |  |  |  |  |
|                                                                                                    |                | perity<br>print rsity is<br>pop print<br>print rsity<br>pop print<br>pop pop print<br>per pop print<br>per pop print<br>print rsity<br>per pop print<br>print rsity<br>per pop print<br>per pop print<br>per pop print print<br>per pop print print print print<br>per pop print print                                                                                                    |  |  |  |  |  |  |  |
|                                                                                                    |                | city (<br>bdive<br>pdive<br>mmiss<br>mmis<br>footi<br>mmis<br>footi<br>mmis<br>footi<br>mmis<br>footi<br>mmis<br>footi<br>mmis<br>footi<br>mmis<br>footi<br>mmis<br>footi<br>mmis<br>footi<br>mmis<br>footi<br>mmis<br>footi<br>mmis<br>footi<br>fi<br>footi<br>fi<br>footi<br>footi<br>footi<br>footi<br>footi<br>footi<br>footi<br>fi<br>footi<br>fi<br>footi<br>fi<br>footi<br>footi<br>footi<br>footi<br>footi<br>fi<br>footi<br>fi<br>footi<br>fi<br>footi<br>fi<br>footi<br>fi<br>footi<br>fi<br>footi<br>fi<br>footi<br>fi<br>footi<br>fi<br>footi<br>footi<br>fi<br>footi<br>footi<br>fo |  |  |  |  |  |  |  |
|                                                                                                    |                | ecapa<br>Bical<br>Bical<br>Bical<br>Bical<br>Nuu<br>Nu<br>Nu<br>Nu<br>Nu<br>Nu<br>Nu<br>Nu<br>Nu<br>Nu<br>Nu<br>Nu<br>Nu                                                                                                    |  |  |  |  |  |  |  |
|                                                                                                    |                | Bio         Colog         Colog         C                                                                                                    |  |  |  |  |  |  |  |
|                                                                                                    |                | · · · · · · · · · · · · · · · · · · ·                                                                                                    |  |  |  |  |  |  |  |

Measures

Delete the unwanted 4. "measures" in the "Measure Values" pane

![](_page_57_Figure_2.jpeg)

5. Colour marks according to "Measure Names"

![](_page_58_Figure_2.jpeg)

|        |     |         |   |  |  | _ |
|--------|-----|---------|---|--|--|---|
| dard   | •   | iji • 🖵 | æ |  |  |   |
| re Nan | ies |         |   |  |  |   |
|        |     |         |   |  |  |   |

|                | 1            |                |              |                |              |                |              | Cou            | intry        |                |              |                |
|----------------|--------------|----------------|--------------|----------------|--------------|----------------|--------------|----------------|--------------|----------------|--------------|----------------|
| hina           | Denmark      |                | France       |                | Germany      |                | Italy        |                | Netherlands  |                | Nigeria      |                |
|                |              |                |              |                |              |                |              |                |              |                |              |                |
|                |              |                |              |                |              |                |              |                |              |                |              |                |
|                |              |                |              |                |              |                |              |                |              |                |              |                |
|                |              | _              |              |                |              |                |              |                |              |                |              |                |
|                |              |                |              |                |              |                |              |                |              |                |              |                |
|                |              |                |              |                |              |                |              |                |              |                |              |                |
| (per person)   | (per person) | (per person)   | (per person) | (per person)   | (per person) | (per person)   | (per person) | (per person)   | (per person) | (per person)   | (per person) | (per person)   |
| ical Footprint | Biocapacity  | ical Footprint | Biocapacity  | ical Footprint | Biocapacity  | ical Footprint | Biocapacity  | ical Footprint | Biocapacity  | ical Footprint | Biocapacity  | ical Footprint |
| Ecolog         |              | Ecolog         |              | Ecolog         |              | Ecolog         |              | Ecolog         | 5            | 9<br>Ecolog    |              | Ecolog         |